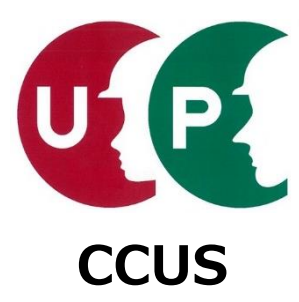

# 建設キャリアアップシステム インターネット申請ガイダンス

# 技能者情報登録

2021年4月1日 一般財団法人建設業振興基金 建設キャリアアップシステム事業本部

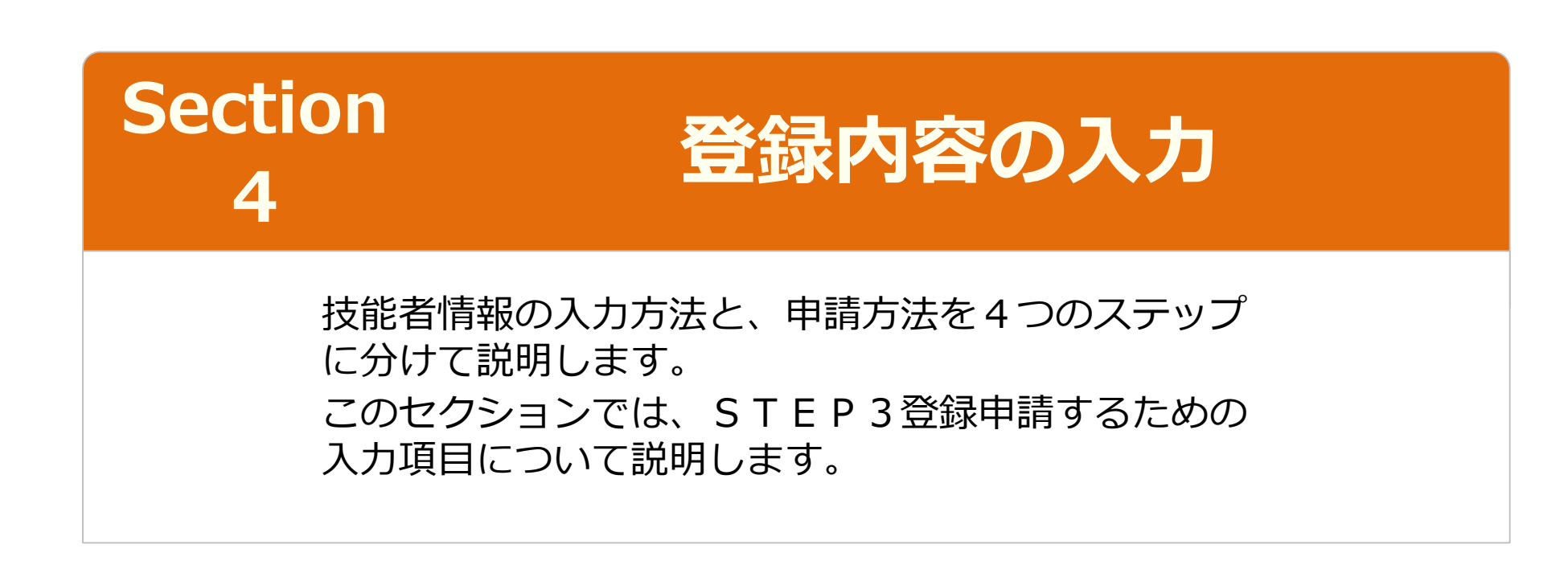

# Section4

登録内容の入力

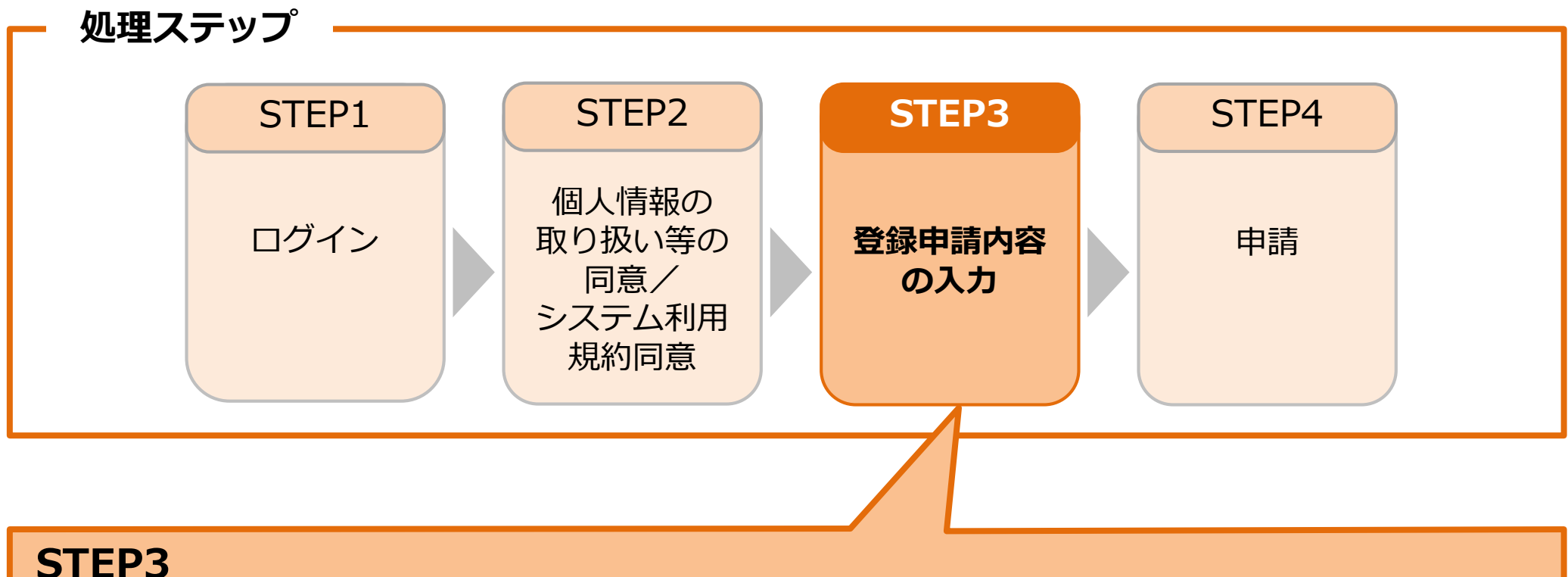

「STEP3 登録申請内容の入力」では、登録申請するための入力項目について説明します。

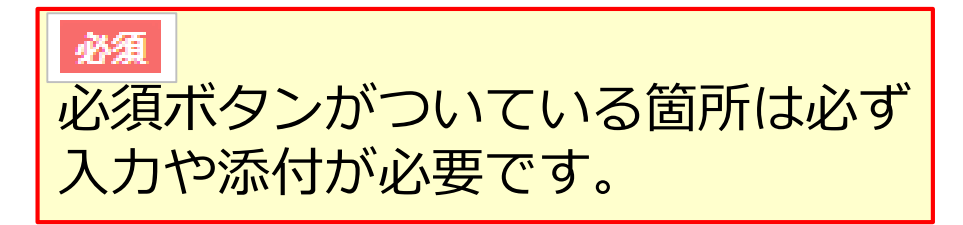

いずれか必須

関連する複数の項目のうち、いずれか を必ず入力する項目です。

建設キャリアアップシステム ガイダンス 技能者情報登録

技能者情報登録申請 インターネット申請

## STEP3 登録申請内容の入力(共通操作説明)

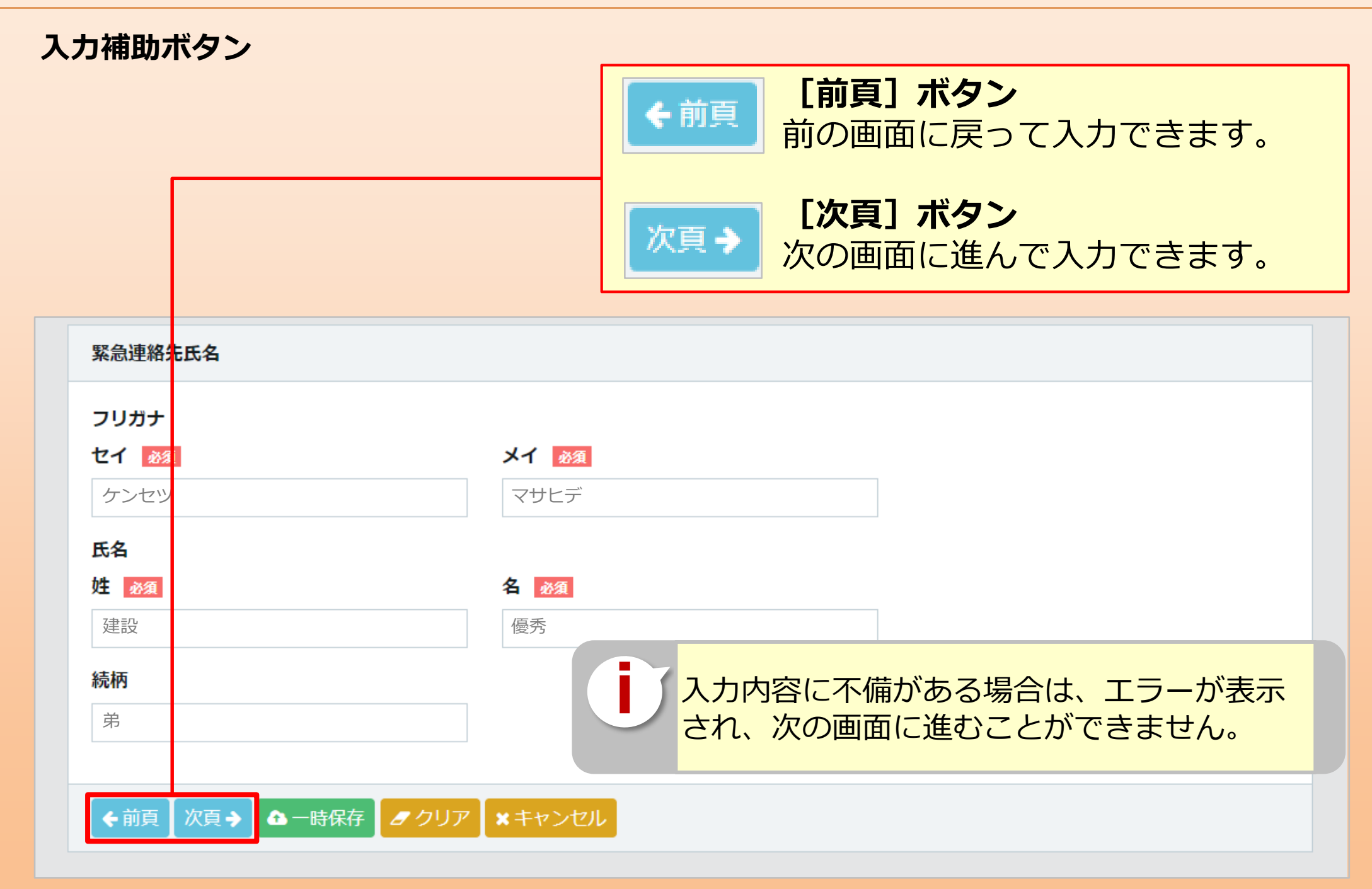

## STEP3 登録申請内容の入力(共通操作説明)

## 入力補助ボタン

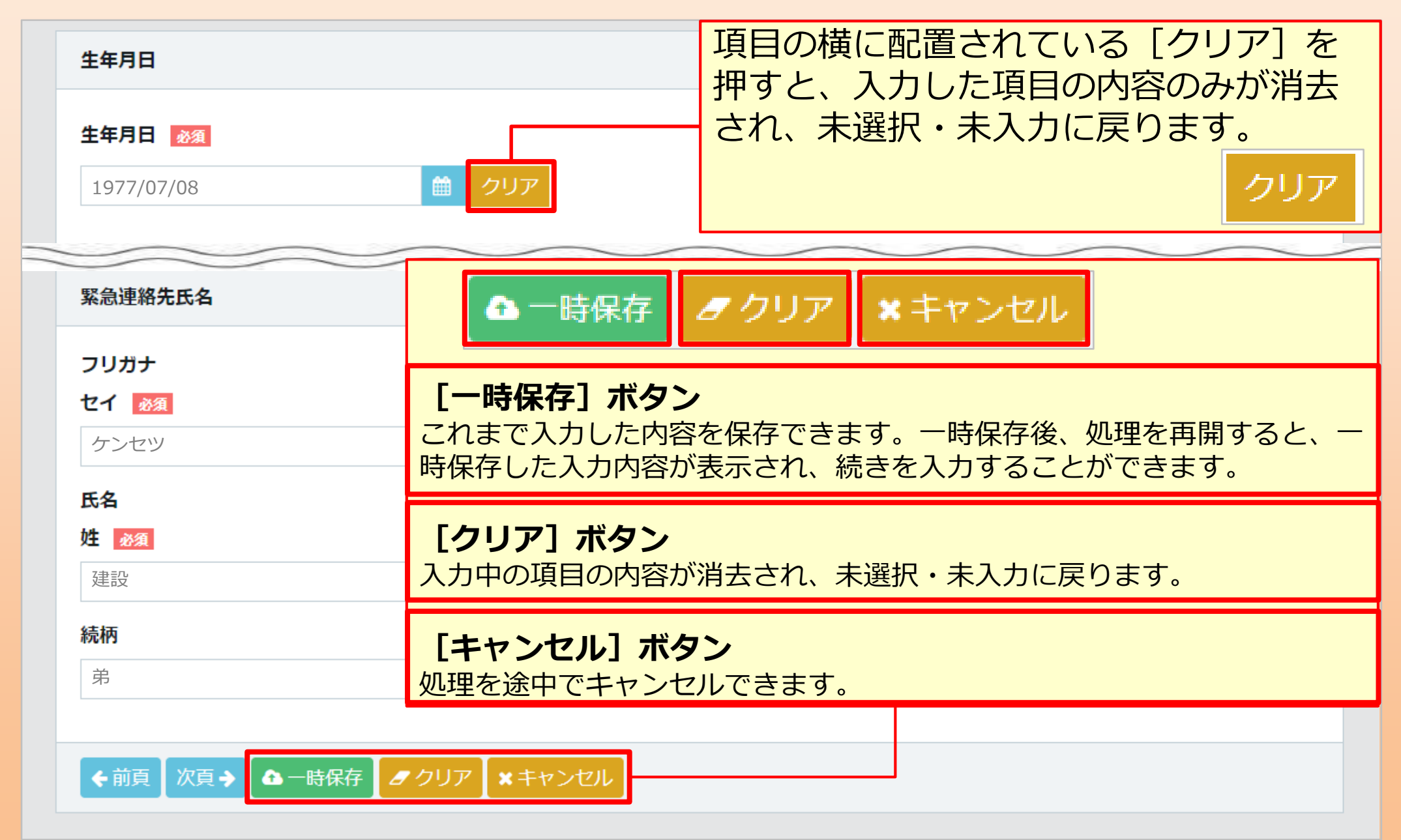

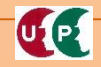

## STEP3 登録申請内容の入力(共通操作説明)

## コード入力について

UP

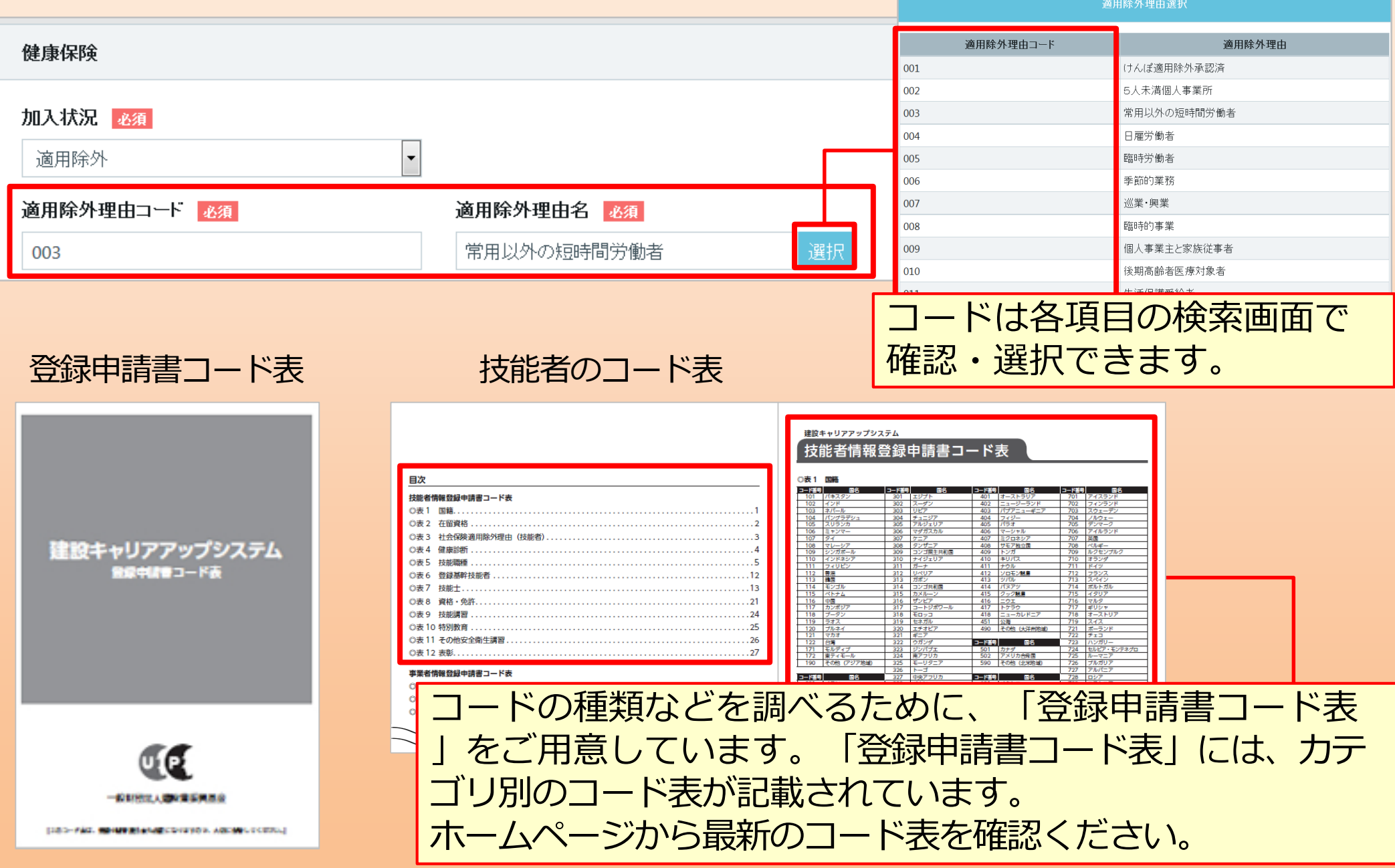

## STEP3 登録申請内容の入力(共通操作説明)

## 添付書類の説明について

UP

| 保険者名称<br>健康保険証の発行元を入力してく                                                | 「添付書類について」をクリックすると、当該添付書類のF<br>(よくあるご質問)が別ウインドウで表示されます。何を打<br>すればいいかわからない場合は、こちらを参考にしてくだる。                                                                                                    | FAQ<br>提出<br>さい |
|-------------------------------------------------------------------------|----------------------------------------------------------------------------------------------------|-----------------|
| 健康保険確認書類 <u>多須</u> 選択<br>申請者及びその親族以外の個人情<br>記載内容が鮮明に判読できる画像<br>添付書類について | Q       No251 技能者の健康保険の証明書類は何を提出すればいいですか?         を添付して <a href="https://www.besteringle.com">bstate</a> (bstato 健康保険の証明書類は何を提出すればいいですか?         かテコリー: <a href="https://www.besteringle.com">bstate</a> (bstato 健康保険の証明書類は何を提出すればいいですか? <a href="https://www.besteringle.com">bstate</a> (bstato 健康保険の証明書類は何を提出すればいいですか? <a href="https://www.besteringle.com">bstate</a> (bstato 健康保険の証明書類は何を提出すればいいですか? <a href="https://www.besteringle.com">bstate</a> (bstato 健康保険の証明書類は何を提出すればいいですか? <a href="https://www.besteringle.com">bstate</a> (bstato 健康保険の証明書類は何を提出すればいいですか? <a href="https://www.besteringle.com">bstate</a> (bstato 健康保険の証明書類は何を提出すればいいですか? <a href="https://www.besteringle.com">bstate</a> (bstato @a <a href="https://www.besteringle.com">bstate</a> (bstato @a <a href="https://www.besteringle.com">bstate</a> (bstato @a <a href="https://www.besteringle.com">bstate</a> (bstato @a <a href="https://www.besteringle.com">bstate</a> (bstato @a <a href="https://www.besteringle.com">bstate</a> (bstato @a <a href="https://www.besteringle.com">bstate</a> (bstato @a <a href="https://www.besteringle.com">bstate</a> (bstato @a        (bstato @a <a href="https://www.besteringle.com">bstate</a> (bstato @a <a href="https://www.besteringle.com">bstate</a> (bstato @a <a href="https://www.besteringle.com">bstate</a> (bstato @a         <a href="https://ww</th> <th></th>                                                                                                    |                 |
|                                                                         | Kikiao 場合は 健康保険被保険者証(保険証)を提出してください。     c の際、記号、番号、保険者番号、ORコードについてはマスキング(消しこみ)をしてください。     t た、画像が不鮮明ですと不備になる場合がありますので、必ず鮮明な画像を提出してください。     C MC MARK A C MC MARK A C MC MC MARK A C MC MARK A MC MARK A C MC MARK A |                 |

建設キャリアアップシステム ガイダンス動画 技能者情報登録申請 インターネット申請

## STEP3 登録申請内容の入力【カードの表記ルール】

#### 建設キャリアアップカードにおける名前の印字ルールは以下の通りです。

- ・
  姓
  (FAMILY NAME)
  と
  名
  (GIVEN NAME)
  の
  間
  に
  空
  白
  が
  入
  り
  ま
  す
  。
- ・カタカナは表記されません。NAMEはローマ字で、アルファベットの大文字で表記されます。
- ・通称名は氏名の右側にカッコ書きで表記されます。(券面に記載を希望した場合)
- ・漢字文化圏の方は漢字名とアルファベット名が、漢字文化圏以外はアルファベットのみ表記されます。
- ・姓名の順番で表記されます。

| フリガナ                                | フリガナ                        |                                         |                  |
|-------------------------------------|-----------------------------|-----------------------------------------|------------------|
| セイ 必須 メイ 必須                         | セイ <u>参照</u>                | メイ 必須                                   | ミドルネーム           |
| 氏名                                  | 氏名                          |                                         |                  |
| 外国籍の方で、漢字圏以外の方は入力しないで下さい。           | 外国籍の方で、漢子国以外                | 名                                       | ミドルネーム           |
| 添付する確認書類と完全に一致するよう、入力してください。        |                             |                                         |                  |
|                                     | NAME                        |                                         | こドルウ / 棚         |
| NAME                                | 添付する確認書類と完全(<br>FAMILY NAME | に一致するよう、大文字で入力してください。<br>GIVEN NAME 🚳 🧿 |                  |
| FAMILY NAME GIVEN NAME              |                             |                                         |                  |
|                                     |                             |                                         |                  |
|                                     | 建設キャリ                       | アアップシステム                                |                  |
| 建設キャリアアップシステム                       |                             | 1234 5678 9012 34 - 0                   | 1                |
| 1234 5678 9012 34 01                |                             |                                         |                  |
|                                     |                             |                                         |                  |
|                                     |                             | 初期登録年 2018年                             |                  |
| 初期登録年 2018年                         | 姓およびFAM                     | 1ILY NAME(は方                            | 側に入力             |
| 姓およ7 <sup>ド</sup> FΔMILY NΔMEは左側に入力 | 名およびGIV                     | /EN NAME(士中                             | 中側に入力            |
|                                     |                             |                                         |                  |
|                                     | ミトルホーム                      | a の み い MII D D L                       | E INAIMEは⁄口(別に人) |

技能者氏名を本人確認書類と同じ表記で入力します(申請用ログインIDを取得した際に入力 したデータ(姓名)が反映されています)。また、日本国籍の場合、ミドルネームはOFFにし てください。

| 技能者氏名                          | 日本国籍の場合は   |                            |
|--------------------------------|------------|----------------------------|
| 氏名                             | 「いいえ」を選択   | ミドルネームを入力する                |
| 外国籍の方で、漢字圏以外の方は入力しないで下さい。      | 0          | ミドルネームをお持ちの場合チェックを付けてください。 |
| 添付する確認書類と完全に一致するよう、入力してください。   |            | OFF                        |
| 外国籍の方は【はい】を選んでください。 ○ はい ● いいえ | ž <b>k</b> | ··                         |
| 外国籍の方で【いいえ】を選んだ場合は申請ができません。    | `          |                            |
| 姓 必須                           | 名》须        | 〈注意〉                       |
| 建設                             | 未来         | 必ずOFEにしてください               |
| NAME                           |            |                            |
| FAMILY NAME                    | GIVEN NAME |                            |
|                                |            |                            |
| フリガナ                           |            |                            |
| セイ 必須                          | メイ 必須      |                            |
| ケンセツ                           | ミライ        |                            |
|                                |            |                            |

## <注意> システム上、入力できない「旧漢字」の場合、異体字(読み方 や使用方法などが同一の漢字)で入力してください。 NAME欄は全て大文字で入力してください。

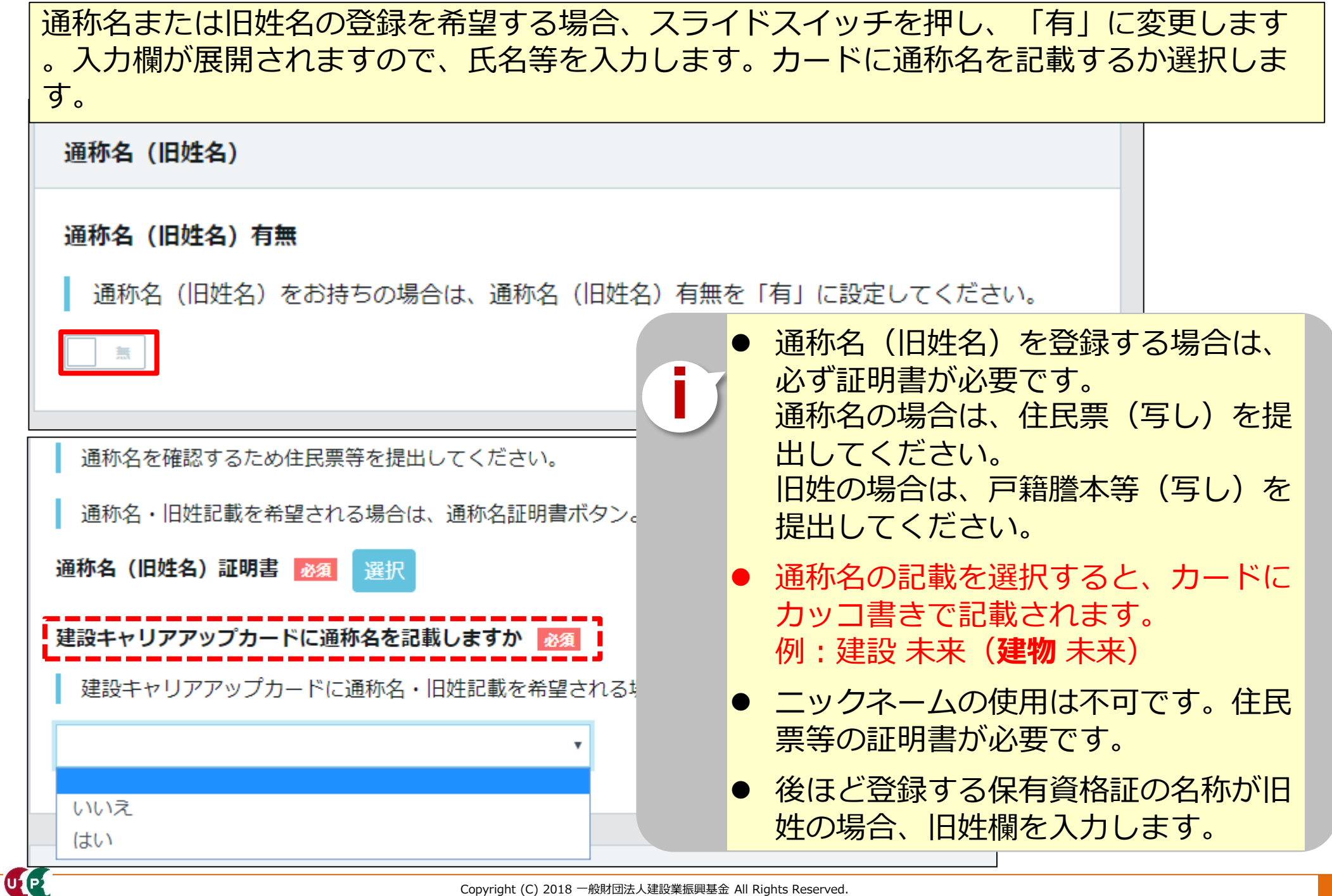

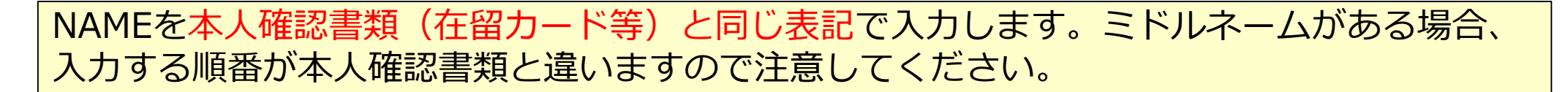

## <ケース1>NAMEが3つに分かれている(ミドルネーム有り)

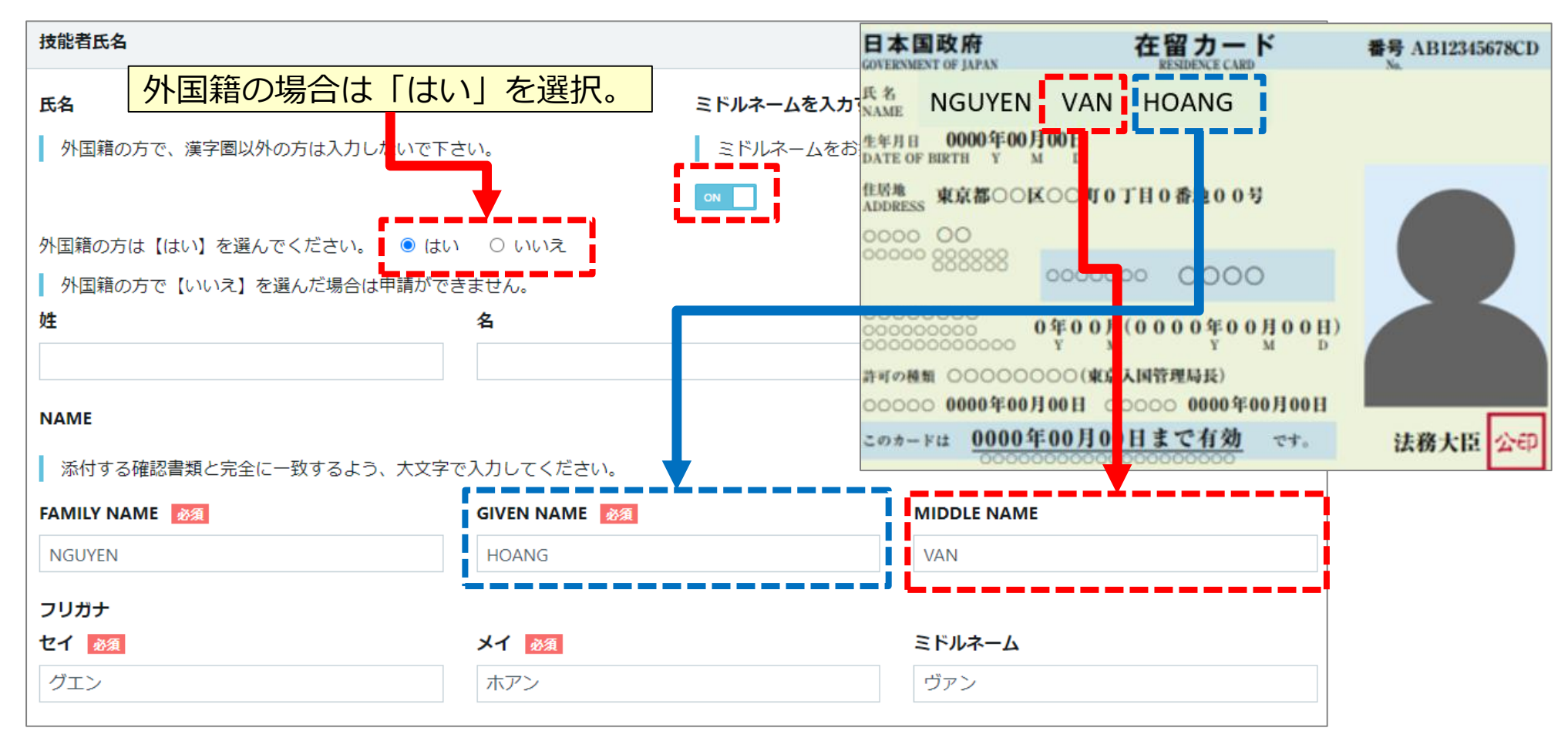

## <ケース2>NAMEが2つに分かれている(ミドルネーム無し)

| 技能者氏名                                             |                   |                                       |                                                                                                    |                                                                               |                 |
|---------------------------------------------------|-------------------|---------------------------------------|----------------------------------------------------------------------------------------------------|-------------------------------------------------------------------------------|-----------------|
| <b>氏名</b> 外国籍の方で、漢字圏以外の方は入力しないです。                 | 、<br>さい。          | <b>ミドルネームを</b><br>ミドルネーム              | 日本国政府<br>GOVERXMENT OF JAPAN<br>兵名<br>NAME NGUYEN HO                                                                          | 在留カード<br>RESEDENCE CARD                                                       | 番号 AB12345678CD |
| 外国籍の方は【はい】を選んでください。 ● は<br>▶国籍の方で【いいえ】を選んだ場合は申請がす | い ○ いいえ<br>ごきません。 | OFF                                   | 生年月日 000 戸F00月 00日<br>DATE OF BIRTH Y M D<br>住居地 東京 500区000<br>0000 00<br>0000 00<br>0000 00<br>0000 00<br>0000 00<br>0000 00 | (「丁目0番地00号                                                                    |                 |
| 姓<br>NAME                                         | 名                 |                                       | 000000000000000000000000000000000000                                                                                          | )<br>(0000年00月00日)<br><sub>Y</sub> の<br>人国管理局長)<br>0000年00月00日<br>00日まで有効 です。 | 法務大臣 公印         |
| 添付する確認書類と実全に一致するよう、大文号                            | で入力してください。        | · · · · · · · · · · · · · · · · · · · |                                                                                                    |                                                                               |                 |
| FAMILY NAME 🛛 🖗 🕅                                 | GIVEN NAME 必須     |                                       |                                                                                                    |                                                                               |                 |
| NGUYEN                                            | HOANG             |                                       |                                                                                                    |                                                                               |                 |
| フリガナ                                              |                   |                                       |                                                                                                    |                                                                               |                 |
| セイ 必須                                             | メイ 必須             |                                       |                                                                                                    |                                                                               |                 |
| グエン                                               | ホアン               |                                       |                                                                                                    |                                                                               |                 |

## <ケース3>NAMEが1つのみ

| 技能者氏名                                            |                          | 日十月改成                                                                              | <b>大切上</b> 11                                                                                 |                 |
|--------------------------------------------------|--------------------------|------------------------------------------------------------------------------------|-----------------------------------------------------------------------------------------------|-----------------|
| 氏名<br>外国籍の方で、漢字圏以外の方は入力しないで下す                    | <u>さ</u> し、              | 日本国政府<br>GOVERNME OF BIRTH<br>ミドルネーム<br>AAME<br>ミドルネーム<br>ADDRESS<br>東京<br>ADDRESS | 在留カート<br>EESIDENCE CARD<br>YEN                                                                | 番号 AB12345678CD |
| 外国籍の方は【はい】を選んでください。 ● はい<br>単<br>単角スペースを入力してくださし | ○ いいえ<br><mark>)。</mark> | ОFF<br>0000 00<br>00000000<br>00000000<br>00000000<br>000000                       | 8<br>0<br>0年00月(0000年00月00日)<br>0<br>0<br>0<br>0<br>0<br>0<br>0<br>0<br>0<br>0<br>0<br>0<br>0 | 法務大臣 公印         |
| NAME<br>添付する確認書類と完全に一致するよう、大文字で                  | で入力してください。               |                                                                                    |                                                                                               |                 |
| FAMILY NAME 🛛 🕸 🕅                                | GIVEN NAME 🛛 🜌           |                                                                                    | 1                                                                                             |                 |
|                                                  | NGUYEN                   |                                                                                    |                                                                                               |                 |
| フリガナ<br>セイ 必須                                    | <b>メイ 必須</b><br>グエン      |                                                                                    | -                                                                                             |                 |

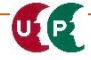

#### <ケース4>漢字氏名のみ 日本国政府 在留カード GOVERNMENT OF JAPAN RAME 王 近平 技能者氏名 生年月日 0000 -00月00日 DATE OF BIRTH ミドルネー ADDRESS 東京都つつ区〇〇町0丁目0番地00号 氏名 0000 000 00000 2225 外国籍の方で、漢字圏以外の方は入力しないで下さい。 ミドル 00000 00000 0年00月(0000年00月00日) 00000(東京入国管理局長) 許可の種類 〇〇( 外国籍の方は【はい】を選んでください。 (はい) 0 いいえ ○○○○○ 0000年00月00日 ○○○○○ 0000年00月00日 このカードは 0000年00月00日まで有効 です。 外国籍の方で【いいえ】を選んだ場合は申請がですません。 姓 名 Ξ 沂平 NAME 添付する確認書類と完全に一致するよう、大文字で入力してください。 GIVEN NAME FAMILY NAME WANG JINPING フリガナ メイ 必須 セイ 必須 キンペイ ワン パスポート等に記載されているNAME を入力してください。

番号 AB12345678CD

法務大臣 公印

建設キャリアアップシステム ガイダンス動画 技能者情報登録申請 インターネット申請

## STEP3 登録申請内容の入力【外国籍の場合】

| 外<br>望<br>な<br>な | 国籍かつ漢字文化圏で、建設キャリアアップカ<br>する方の入力例です。希望しない場合、漢字欄<br>ら、入力した漢字氏名が証明書類で確認できな | コードに漢字氏名とローマ字表記氏名の併記を希<br>順に入力は不要です。<br>ŵい場合、登録できません。 |
|------------------|-------------------------------------------------------------------------|-------------------------------------------------------|
|                  | 技能者氏名                                                                   |                                                       |
|                  | ミドルネームを入力する                                                             |                                                       |
|                  | ミドルネームをお持ちの場合チェックを付けてください。                                              |                                                       |
|                  | OFF                                                                     |                                                       |
|                  | フリガナ                                                                    |                                                       |
|                  | セイ 必須                                                                   | メイ 必須                                                 |
|                  | シャオ                                                                     | ミン                                                    |
|                  | 氏名                                                                      |                                                       |
|                  | 外国籍の方で、漢字圏以外の方は入力しないで下さい。                                               |                                                       |
|                  | 姓                                                                       | 名                                                     |
|                  | 小                                                                       | 明                                                     |
|                  | NAME                                                                    |                                                       |
|                  | 添付する確認書類と完全に一致するよう、大文字で入力してください。                                        |                                                       |
|                  | FAMILY NAME 必須                                                          | GIVEN NAME 必須                                         |
|                  | XIAO                                                                    | MING                                                  |
|                  |                                                                         |                                                       |

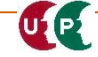

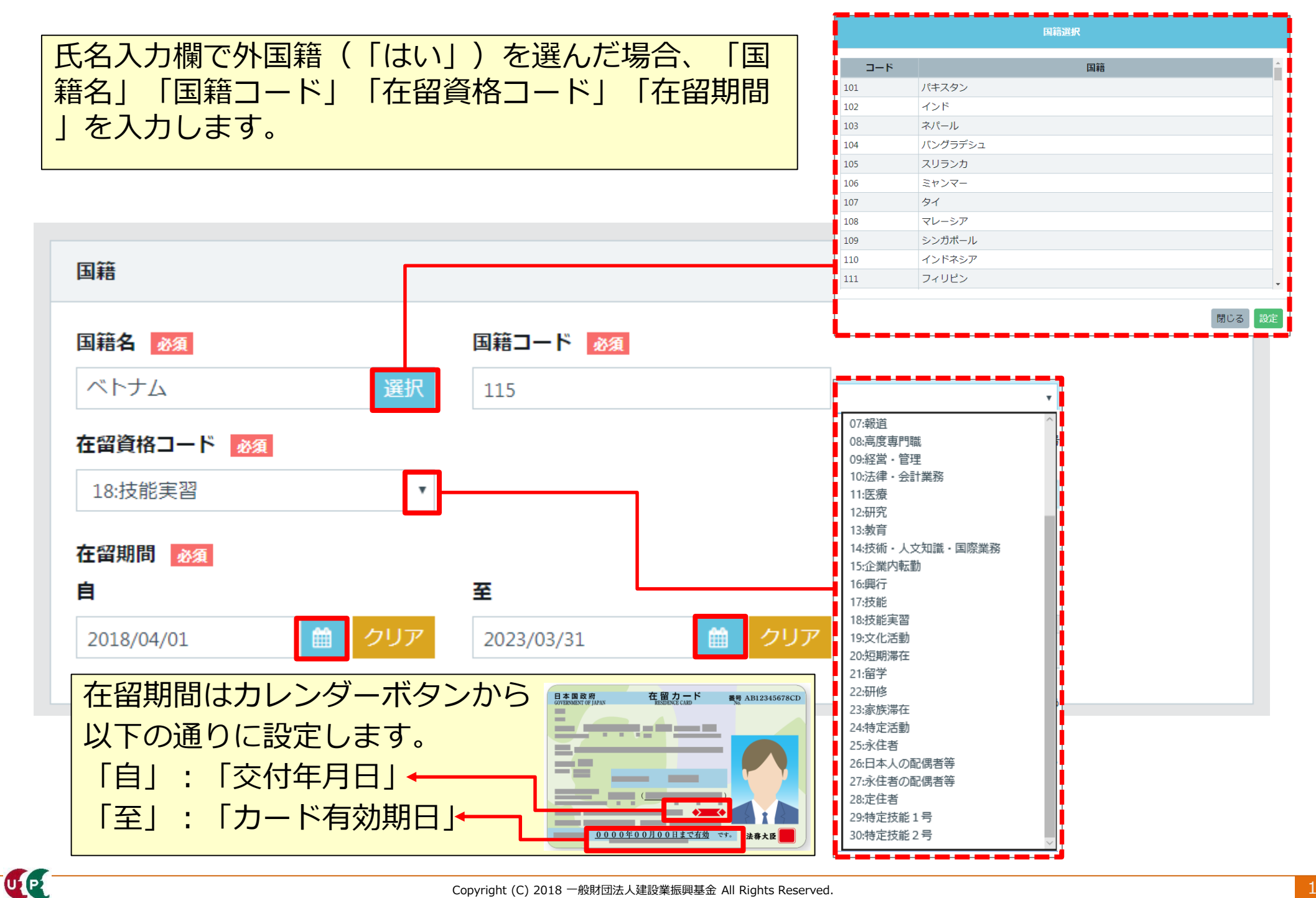

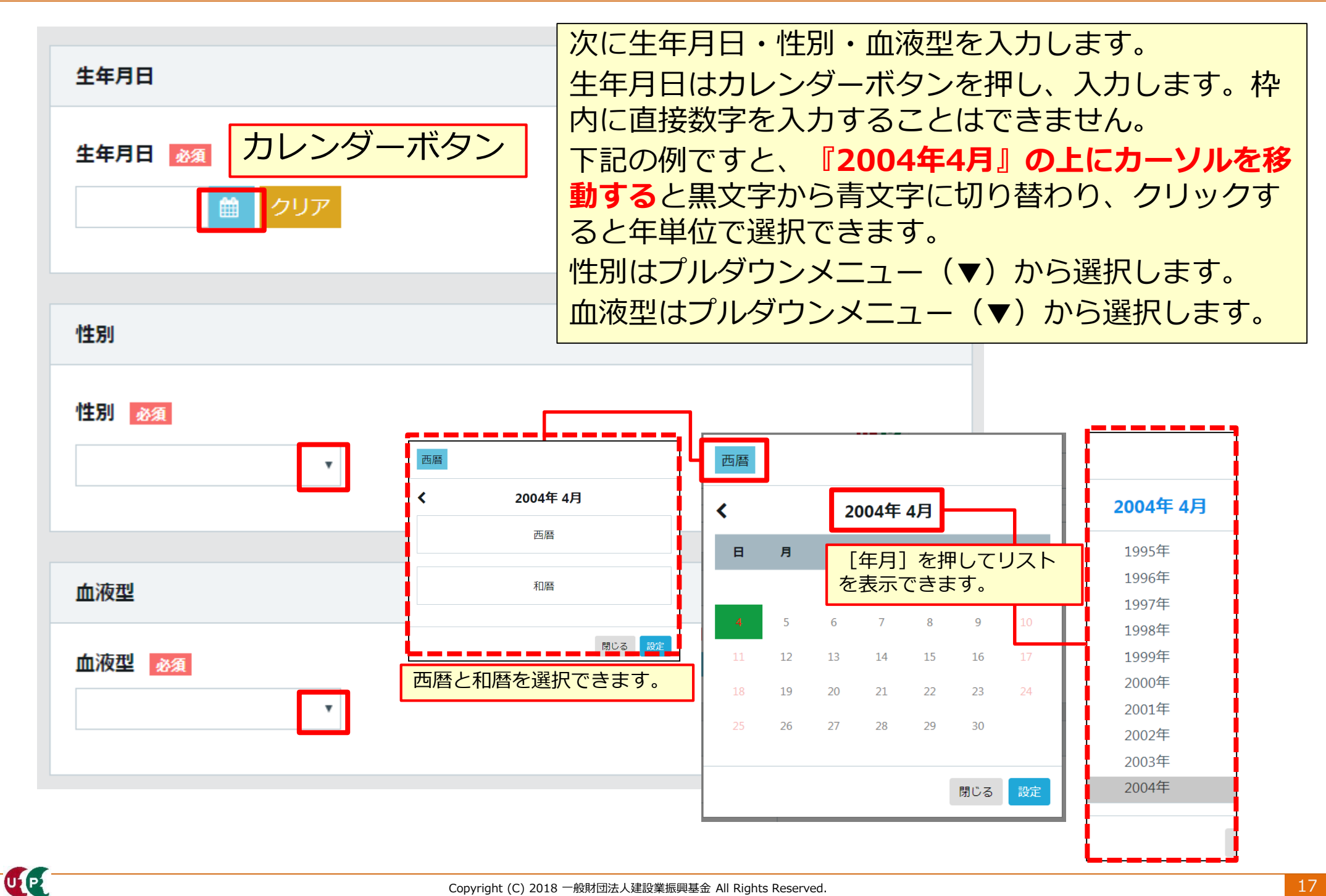

|                                                                                                    | 現住所を入力します。                                                                                                    |
|----------------------------------------------------------------------------------------------------|----------------------------------------------------------------------------------------------------|
| 現住所                                                                                                    | 本人確認書類と同じ住所を入力します。                                                                                                    |
| <ul> <li>添付する確認書類と完全に一致するよう、入力してください。</li> <li>郵便番号 必須</li> <li>ハイフン「-」なしで入力してください。</li> <li>1050001</li> <li>住所検索</li> </ul> | <ul> <li>郵便番号をハイフンなしで入力します。「住所<br/>検索」ボタンを押します。町名まで自動で反映<br/>します。</li> <li>順次、都道府県名や市区町村名、住所1、必要<br/>な場合は住所2を入力します。</li> <li>全角カナ、英数字は半角で入力します。</li> </ul> |
| 都道府県 必須 市区町村 必須                                                                                                    |                                                                                                    |
| プルダウンより選択してください。 全角で入力してくだ                                                                                                    | さい。 (例:港区)                                                                                                    |
| 東京都                                                                                                    |                                                                                                    |
| 住所1 必須                                                                                                    |                                                                                                    |
| ▲ 全角、英数字記号半角で入力してください。(例:虎ノ門x-x-x OOビル                                                                                        | )                                                                                                    |
| 虎ノ門                                                                                                    |                                                                                                    |
| 住所2                                                                                                    |                                                                                                    |
| 全角、英数字記号半角で入力してください。(例:虎ノ門x-x-x OOビル                                                                                          | )                                                                                                    |
|                                                                                                    |                                                                                                    |

建設キャリアアップシステム ガイダンス動画 技能者情報登録申請 インターネット申請

## STEP3 登録申請内容の入力

| 電話・FAX番号                    |
|-----------------------------|
|                             |
| 日中連絡が取れる電話番号の内、いずれかをご記入ください |
| 自宅 いずれか必須                   |
| ハイフン「-」付きで入力してください。         |
| 03-9999-9999                |
| 携帯 いずれか必須                   |
| ハイフン「-」付きで入力してください。         |
|                             |
| FAX いずれか必須                  |
| ハイフン「-」付きで入力してください。         |
|                             |
|                             |

次に電話・FAX番号を入力します 0

自宅または携帯、FAXのいずれか を入力します。ハイフン付きで、半 角数字で入力します。

次にメールアドレスと建設キャリアアップカード送付先住所を入力します。 申請用ログインID取得時のメールアドレスが反映されています。確認用に入力します。 送付先住所が現住所と異なる場合、スイッチを「異なる」に変え、入力します。 日中確実に受け取ることが可能な『会社住所』等を推奨します。

| メールアドレ                                      | <sup>,</sup> Х                                                      |            |                                 |                                             |              |
|---------------------------------------------|---------------------------------------------------------------------|------------|---------------------------------|---------------------------------------------|--------------|
| ccus.jpカ <sup>い</sup> ど                     | るの受信を可能として下さい。                                                      |            |                                 |                                             |              |
| メールアドレ                                      | ·ス 必須<br>******                                                     | -×         | ルアドレス(確認用)                      | 必須                                          |              |
|                                             |                                                                     |            |                                 |                                             |              |
|                                             |                                                                     |            |                                 |                                             |              |
| 建設キャリア                                      | 'アップカード送付先住所                                                        |            |                                 |                                             |              |
| <b>建設キャリア</b><br>送付先住所<br>現 <b>4</b> 55 と同じ | <b>'アップカード送付先住所</b><br>fを会社宛等にされる場合は、会                              | 社名・部署名・様方・ | 気付名まで必ずご記入<<br>カード送付4           | ください。<br>先住所(こ技能                            | 者登録彩         |
| <b>建設キャリア</b><br>送付先住所<br>現住所と同じ<br>現住所と昇   | <b>アップカード送付先住所</b><br>ffを会社宛等にされる場合は、会<br>なる場合、ご記入ください。<br>マライドマイッチ | 社名・部署名・様方・ | 気付名まで必ずご記入 カード送付ち 払込票が届き してください | < <sup>ださい。</sup><br>も住所に技能<br>きますので、<br>ハ。 | 諸登録料<br>正しく入 |

UP

| 緊急連絡先電話番号                                   |                   |                                                                                                    |
|---------------------------------------------|-------------------|----------------------------------------------------------------------------------------------------|
| <b>緊急連絡先電話番号 №須</b><br>ハイフン「-」付きで入力してください。  |                   | 次に緊急連絡先住所を入力します。<br>現住所と異なる場合、スイッチを押<br>します。住所欄が展開します。<br>さらに、緊急連絡先電話番号を入力<br>します。<br>さらに、緊急連絡先氏名を入力しま  |
| 緊急連絡先氏名                                     |                   | す。なお、続柄は任意です。                                                                                           |
| フリガナ<br>セイ <u>診</u> 須<br>氏名<br>姓 <u>診</u> 須 | メイ 必須<br><br>名 必須 | 緊急連絡先住所         現住所と同じ         現住所と異なる場合、ご記入ください。         同じ         ヘ         スライドスイッチで         川り蒸っます |
| 続柄                                          | 入ナ                | Jが終わり、「次頁」ボタンを押<br>ます。エラーがある場合、修正し                                                                      |
| ◆前頁 次頁 → 一時保存                               | 川再度               | 度「次頁」ボタンを押します。                                                                                          |

UP

次に「選択」ボタンを押して、公的身分証明書を添付します。前のページで「日本国籍」を 選んだ場合と「外国籍」を選んだ場合で表示画面が異なりますので、ご注意ください。

| 本人確認書類                   |                                                                         |
|--------------------------|-------------------------------------------------------------------------|
|                          | 外国籍の方は、在留カード/特別永住者証明書/住民票(国籍・在留資格・在留期間の記載があ<br>るものに限る)のいずれかを必ず添付してください。 |
|                          | 提出書類名                                                                   |
| 以下の本人確認書類をデジタルカメラ・スマートフォ | 個人番号(マイナンバー)カード                                                         |
| 書類の電子化ができない方は、インターネットでの申 | 運転免許証                                                                   |
|                          | パスポート                                                                   |
|                          |                                                                         |
| 本人確認書類1                  |                                                                         |
| 公的身分証明書 必須 選択            | 閉じる設定                                                                   |
|                          | +1                                                                      |
|                          | 日本以外の場合。                                                                |
| 記載内容が鮮明に判読できる画像を添付してください |                                                                         |
|                          | 外国籍の方は、在留カード/特別永佳者証明書/住民票(国籍・在留貨格・在留期間の記載かあ<br>るものに限る)のいずれかを必ず添付してください。 |
|                          | 提出書類名                                                                   |
| 石留資格で特定技能1号、特定技能2号を選択時は本 | 特別永住者証明書                                                                |
|                          | 在留力ード                                                                   |
| 添付書類について                 | パスポート                                                                   |
| パフポートを選択した提会 現住所の        |                                                                         |
|                          |                                                                         |
| 記載かめる公的身分証明書も必要にな        | 閉じる設定                                                                   |
| ります。                     |                                                                         |
|                          |                                                                         |

UP

顔写真を取り込みます。 「選択」ボタンを押して、あらかじめ準備したフォルダから顔写真(]PGデータ)を添付します。スマホ等で撮影する際、保存形式に注意してください。写真はカードに印刷されますので、適切な写真を添付します。顔写真は変更申請できませんので、ご注意ください。

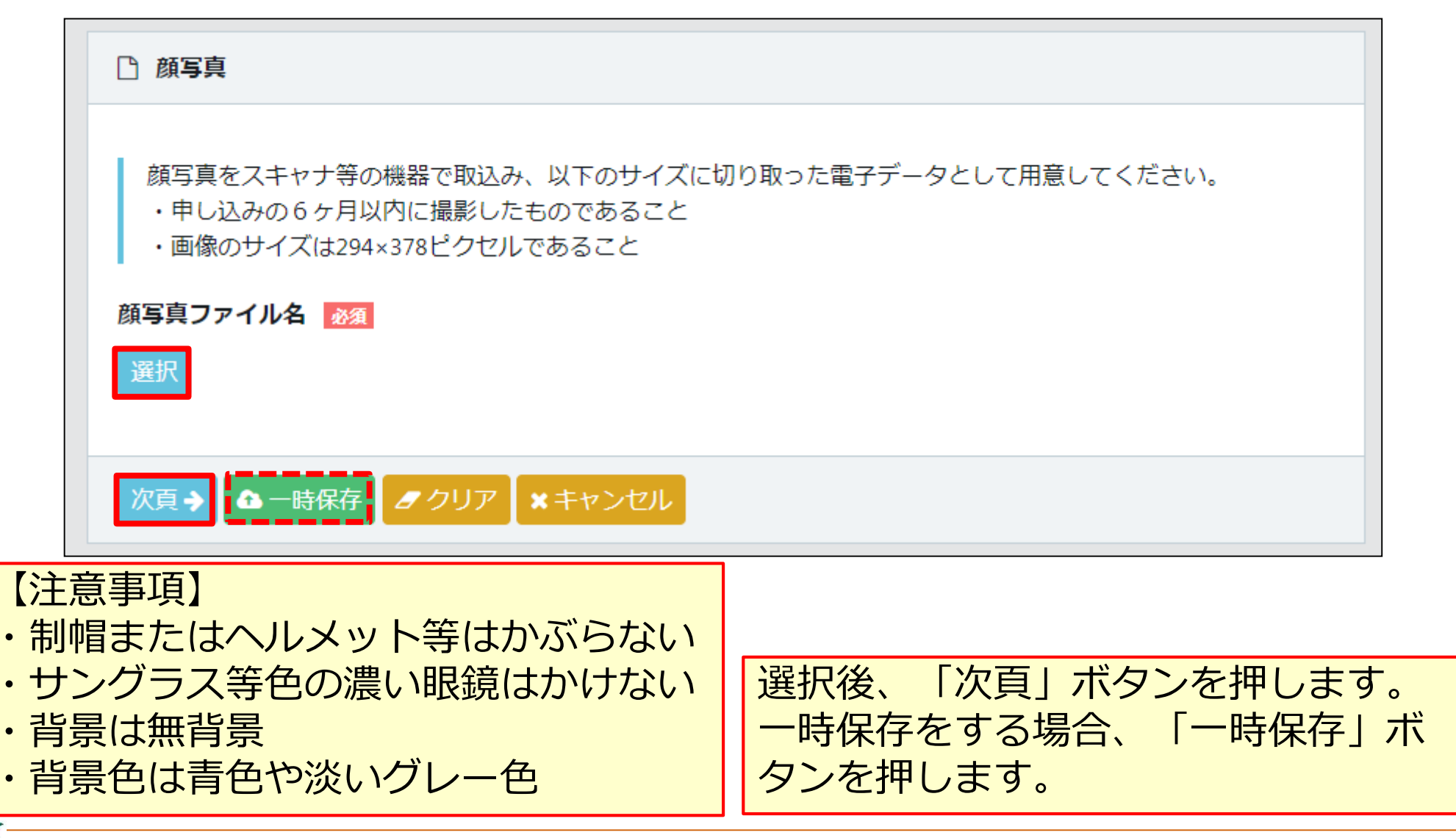

## 写真を編集します。 画像のサイズは294×378ピクセル以下にします。サイズが不適切な場合、メッセージが表 示されますので、「編集」ボタンを押します。適切なサイズになると「次頁」ボタンを押し た後、不正なメッセージが表示されなくなります。

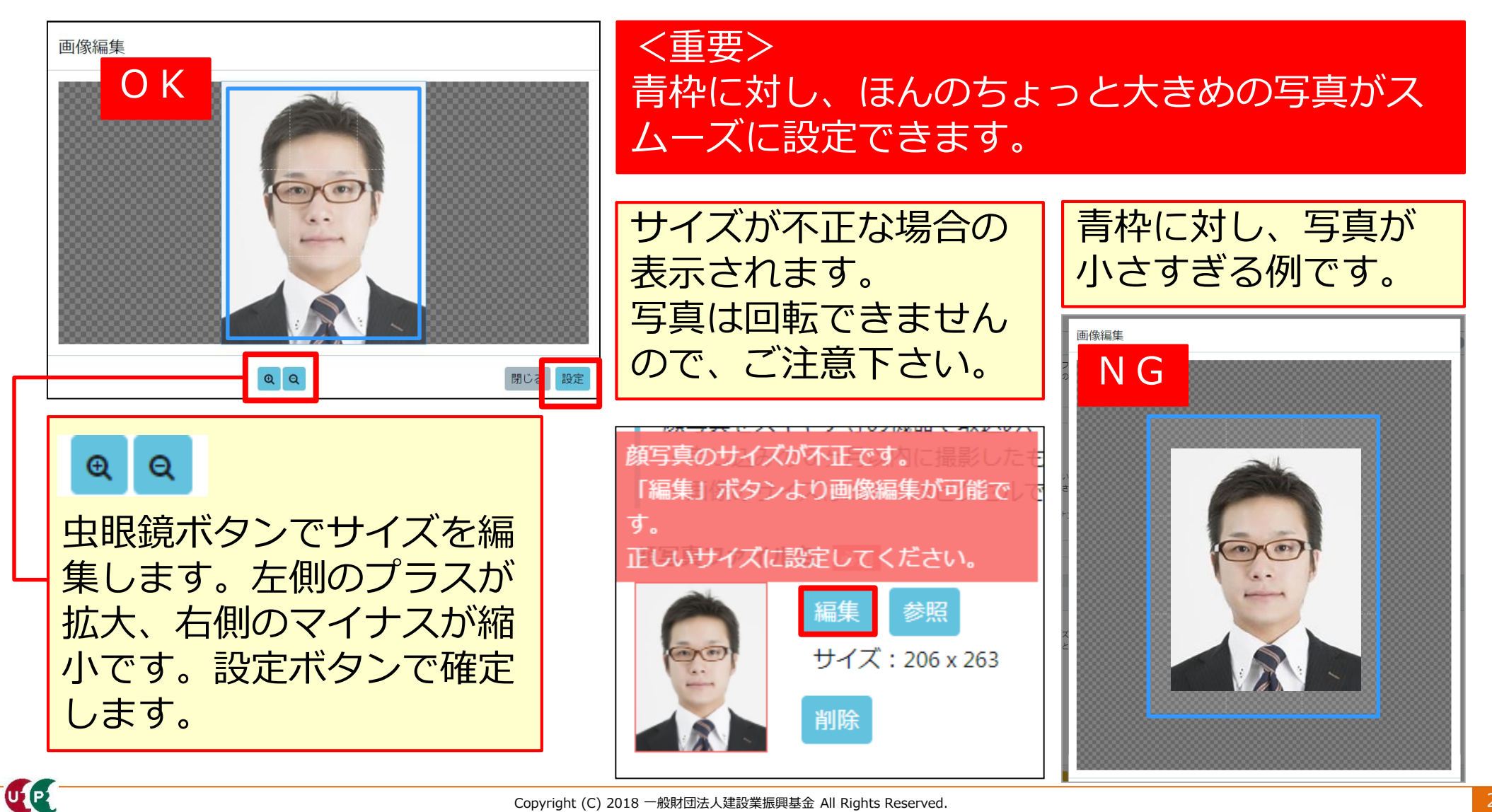

建設キャリアアップシステム ガイダンス 技能者情報登録申請 インターネット申請

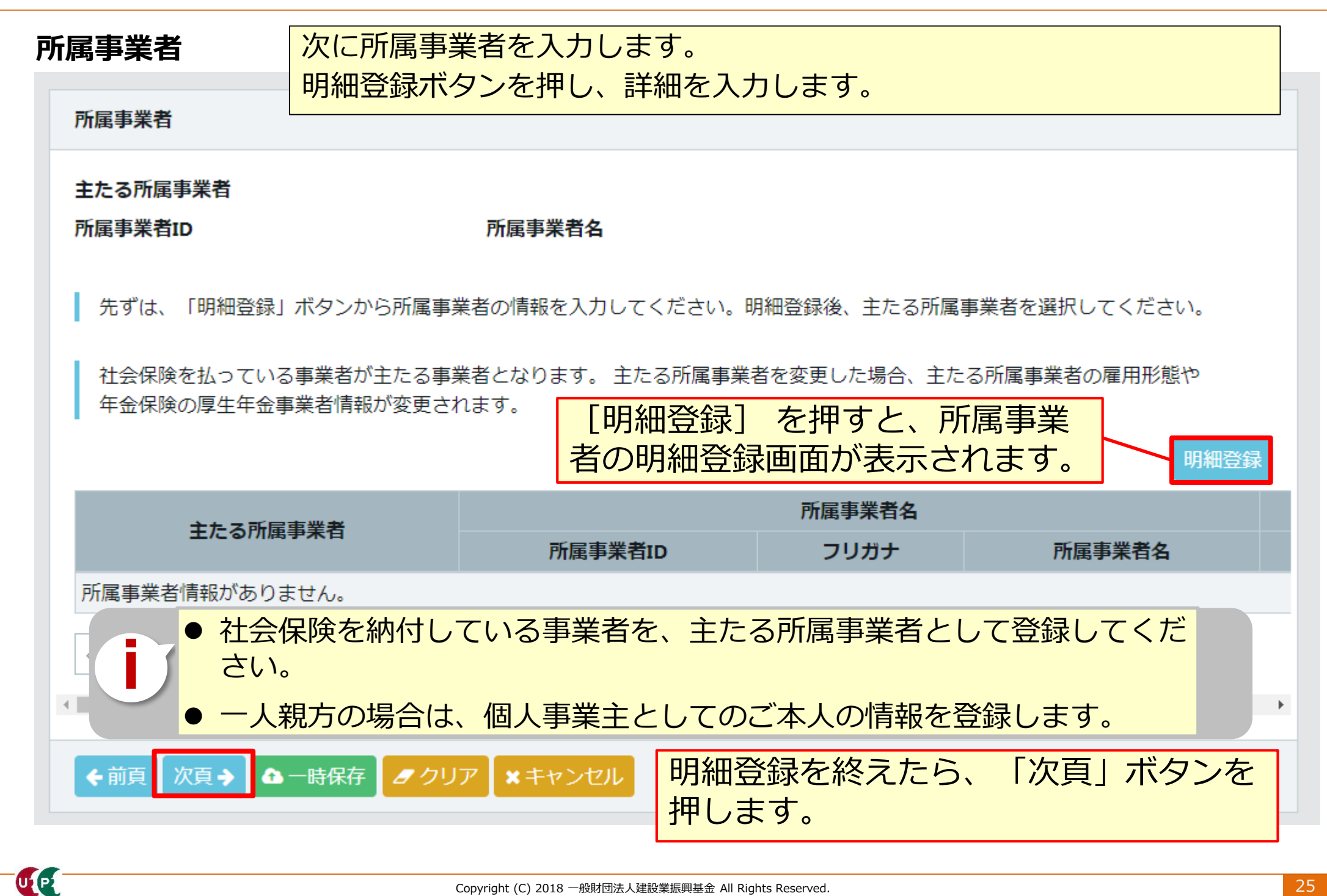

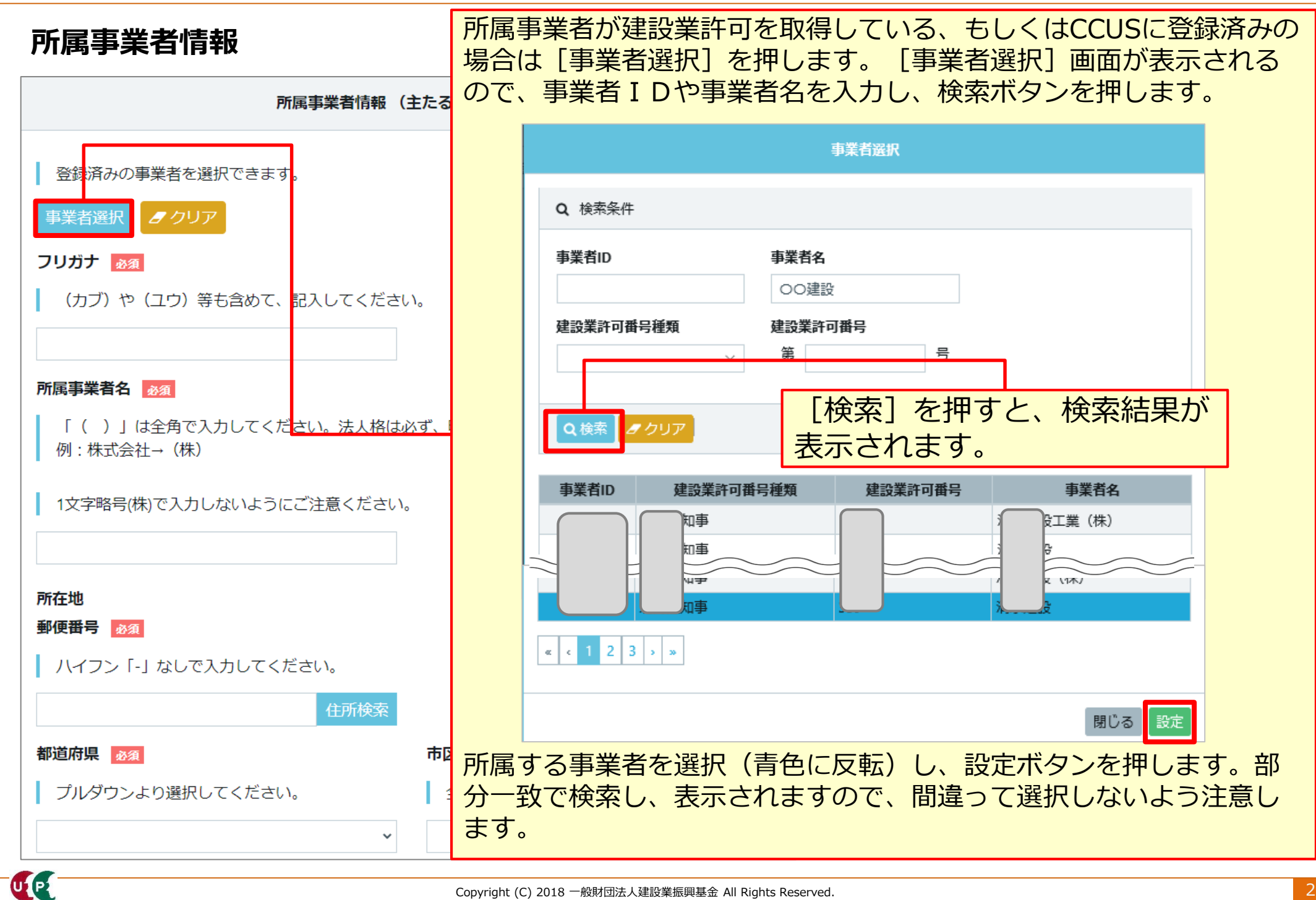

| 所屋事業者情報                                  |                |                            |                                        |                    |
|------------------------------------------|----------------|----------------------------|----------------------------------------|--------------------|
|                                          |                | <ケース1                      | >                                      |                    |
| 所属事業者情報(主                                | たる所属事業者)       | 所属事業者                      | が建設業許可を取得していな                          | い、または              |
| 登録済みの事業者を選択できます。     事業者選択     タクリア フリガナ |                | CCUSに登録<br>示されませ、<br>直接入力し | 禄していない場合、検索ボタン<br>んので、フリガナ欄や所属事<br>ます。 | ンを押しても表<br>業者名欄などに |
| (カブ)や(ユウ)等も含めて、記入してください。                 |                |                            | \<br>\                                 |                    |
| (カブ)○○△△ケンセツ                             |                | く ケース 2                    |                                        |                    |
| <b>ベビロン ディック アイ</b>                      |                | 個人事業主                      | の場合、屋号をお持ちであれ                          | ば、所属事業者            |
|                                          | * * *          | 名欄に「屋                      | 号」を入力し、屋号をお持ち                          | でなければ「事            |
| ( ) 」は全用で入力してくたさい。法人格は必<br>  例:株式会社→(株)  | 9、略号で人力してくたさい  | 業主本人」                      | の氏名を入力します。                             |                    |
| ┃ 1文字略号(株)で入力しないようにご注意ください。              |                |                            |                                        |                    |
| (株)○○△建設                                 |                | くケース3ン                     | >                                      |                    |
| 所在地                                      |                | 求職中やフリ                     | リーランスの方(宮大工など)                         | ので所属事業者            |
| 郵便番号 必須                                  |                | がない場合                      | 所属事業者名欄に「なし」                           | と入力します。            |
| │ ハイフン「-」なしで入力してください。                    |                | 所在地等ける                     |                                        | ਟ/(/) 0 0 / °<br>ਰ |
| 1050001 住所検索                             |                |                            |                                        | <b>9</b> o         |
| 都道府県 必須                                  | 市区町村 必須        |                            |                                        |                    |
| │ プルダウンより選択してください。                       | ▲ 全角で入力してください。 | (例:港区)                     |                                        |                    |
| 東京都                                      | 港区             |                            |                                        |                    |
| 住所1 必須                                   |                |                            |                                        |                    |
| ▲ 全角、英数字記号半角で入力してください。(例:」               | 抱ノ門x-x-x OOビル) |                            |                                        |                    |
| 虎ノ門                                      |                |                            |                                        |                    |
|                                          |                |                            |                                        |                    |

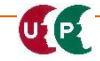

#### 所属事業者情報

| けだっ                    |                                             |           | この他 必須筒形け会てした                               |
|------------------------|---------------------------------------------|-----------|---------------------------------------------|
|                        |                                             |           | ての他、必須固別は主て入力                               |
| 全角、英数字記号半角で入力してください。(例 | : 虎ノ門x-x-x 00ビル)                            |           | します。                                        |
|                        |                                             |           | 特にメールアドレス欄は、登                               |
| メールアドレス                | メールアドレス(確認用) 🙋                              |           | 録完了通知などの各種メール<br>が配信されるので、確実に入<br>力します。     |
|                        |                                             |           |                                             |
| •                      |                                             |           |                                             |
| 建設業許可番号年 建設業許可番号       |                                             |           |                                             |
| 第                      | 뮥                                           |           | [雇用形態]を「常時雇用」ま                              |
|                        |                                             |           | たは「臨時雇用」から選択しま                              |
| 法人番号                   |                                             |           |                                             |
|                        |                                             |           | 9。                                          |
| 事業者ID                  |                                             |           | ╱注音車佰╲                                      |
|                        | 催用年月日をリレンタール                                | いり        | へた急争項/<br>  建設業では労働者の派遣は禁止されており、応援          |
|                        | 入力します。                                      |           | 元の事業者と応援先の事業者が両者間で適切な請                      |
| 雇用形態 必須                | ※帳票に反映されるので、                                | <u>~</u>  | 負契約を締結する必要があります。<br>スの上で、広援二の専業者は広援生の専業者の   |
| 常時雇用 🖌 🖌               | キス限り入力してください                                |           | 下請事業者としてシステムに登録され、応援元の                      |
|                        |                                             | 10        | 事業者に所属する技能者として従事した就業履歴                      |
|                        |                                             |           | が蓄積されます。                                    |
|                        | 「設定」を押します。                                  |           | にたし、建設業務力側有別業機会唯保事業により、厚牛労働大臣の許可を受けて、技能者が応援 |
|                        |                                             |           | 先の事業者に送り出された場合は、受け入れた事                      |
|                        | 問じる設定                                       |           | 業者に所属する技能者として従事した就業履歴が<br>蓄積されます。           |
|                        | Copyright (C) 2018 一般財団法人建設業振興基金 All Rights | Reserved. | 2                                           |

#### 職種

UP

職種を入力します。明細登録ボタンを押し、詳細を入力します。

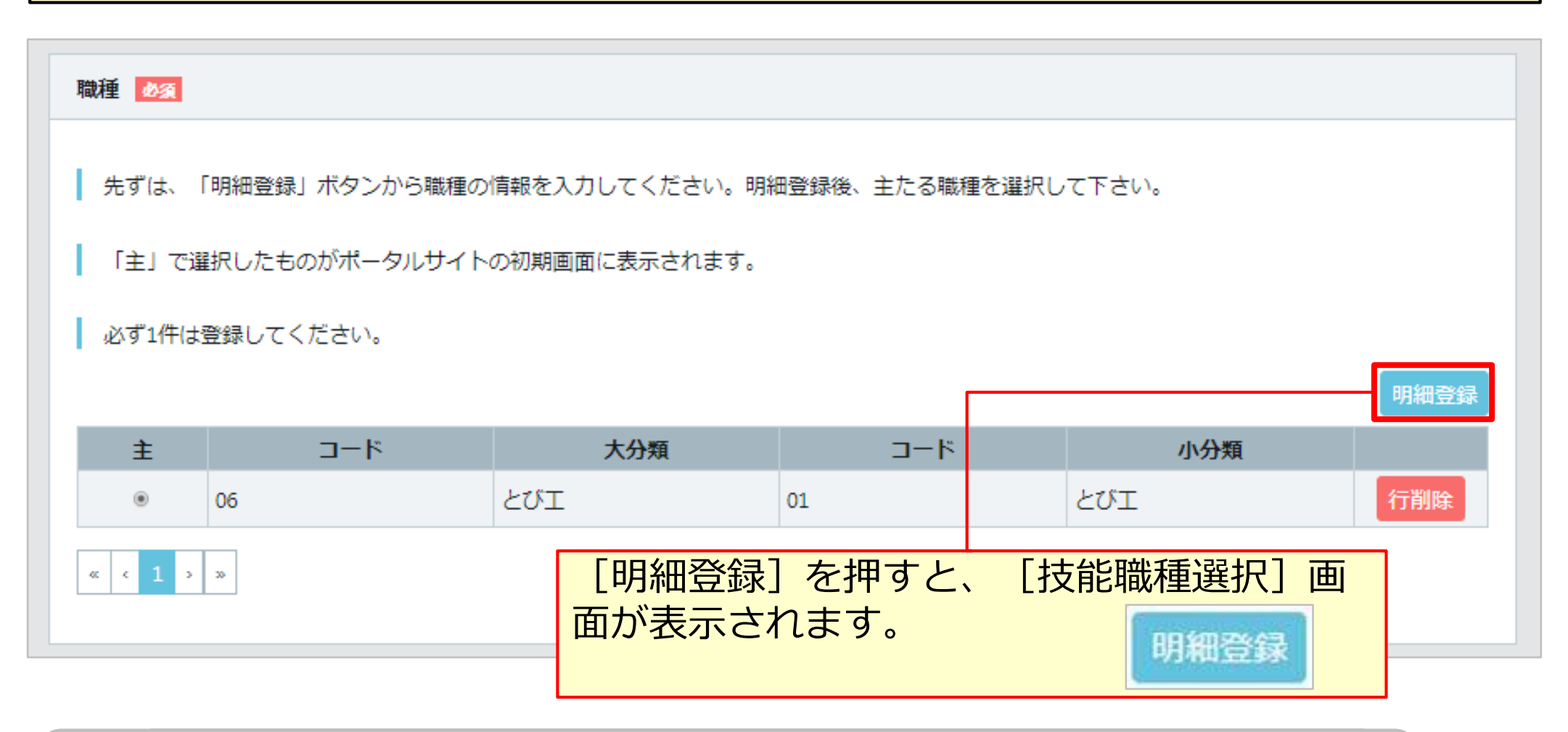

職種は何個でも登録可能です。多能工として従事する場合、該当する職種をあらかじめ登録してください。また、主たる職種を一つ選択してください。

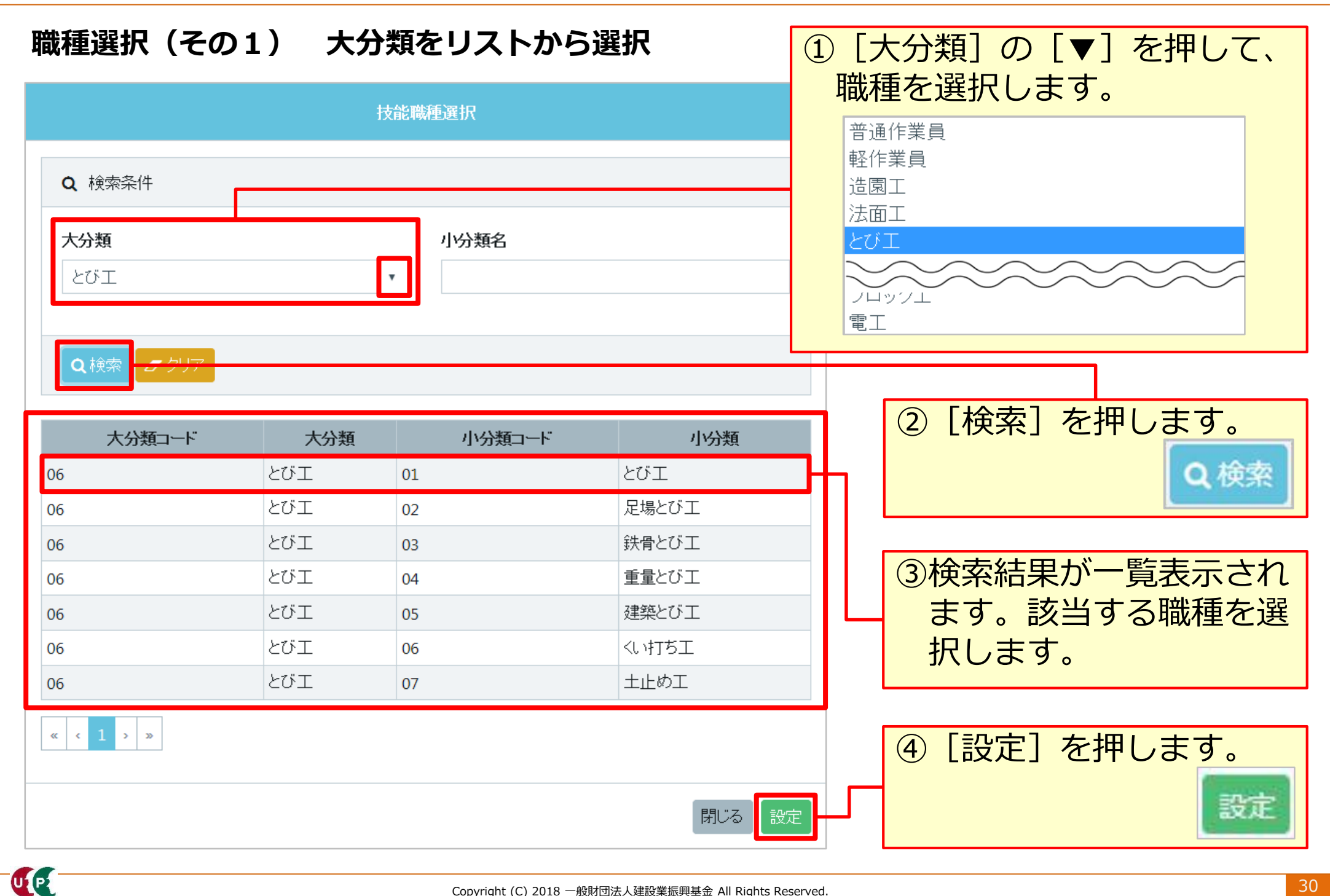

#### 職種選択(その2) 小分類名を入力して検索

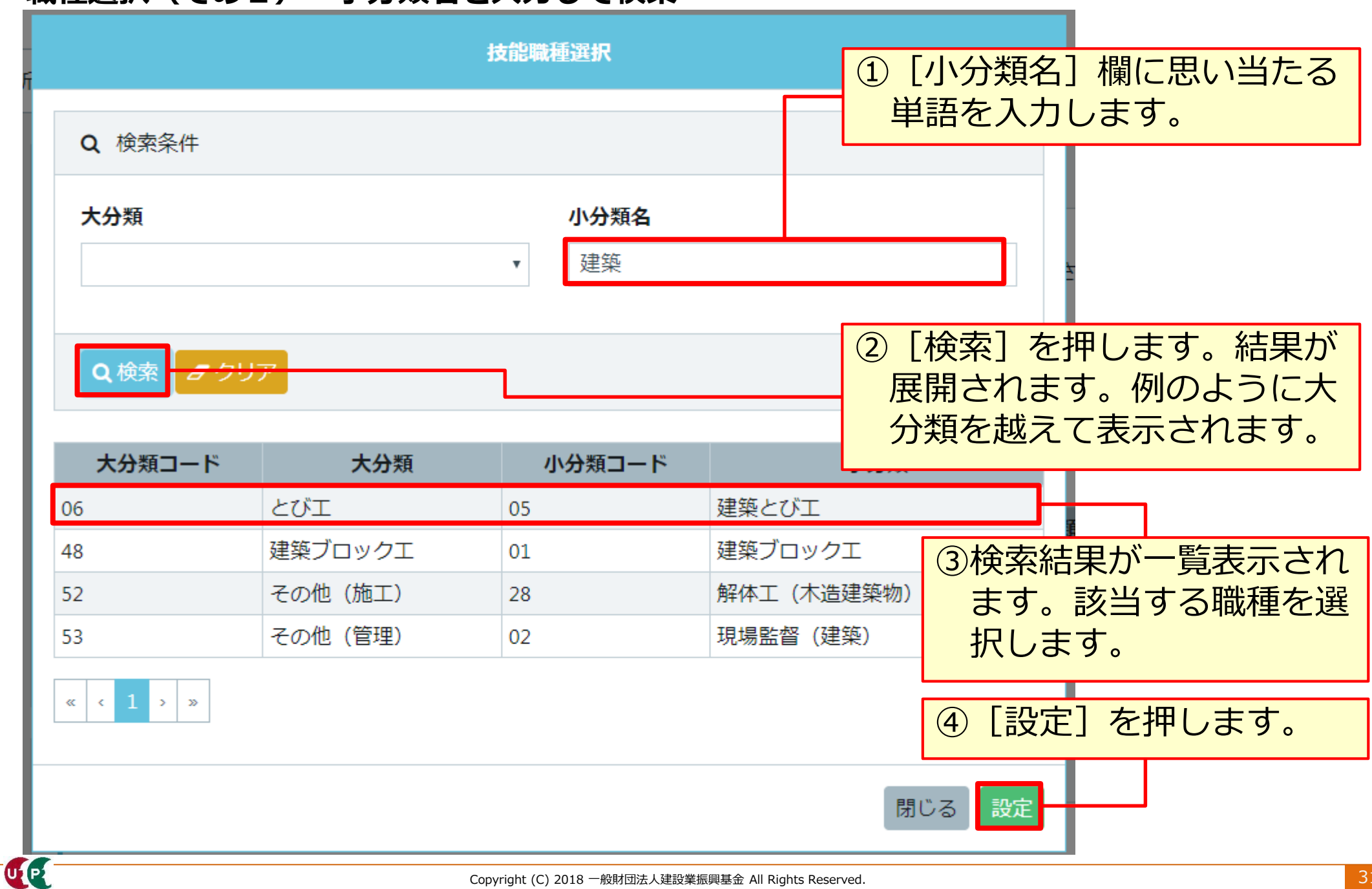

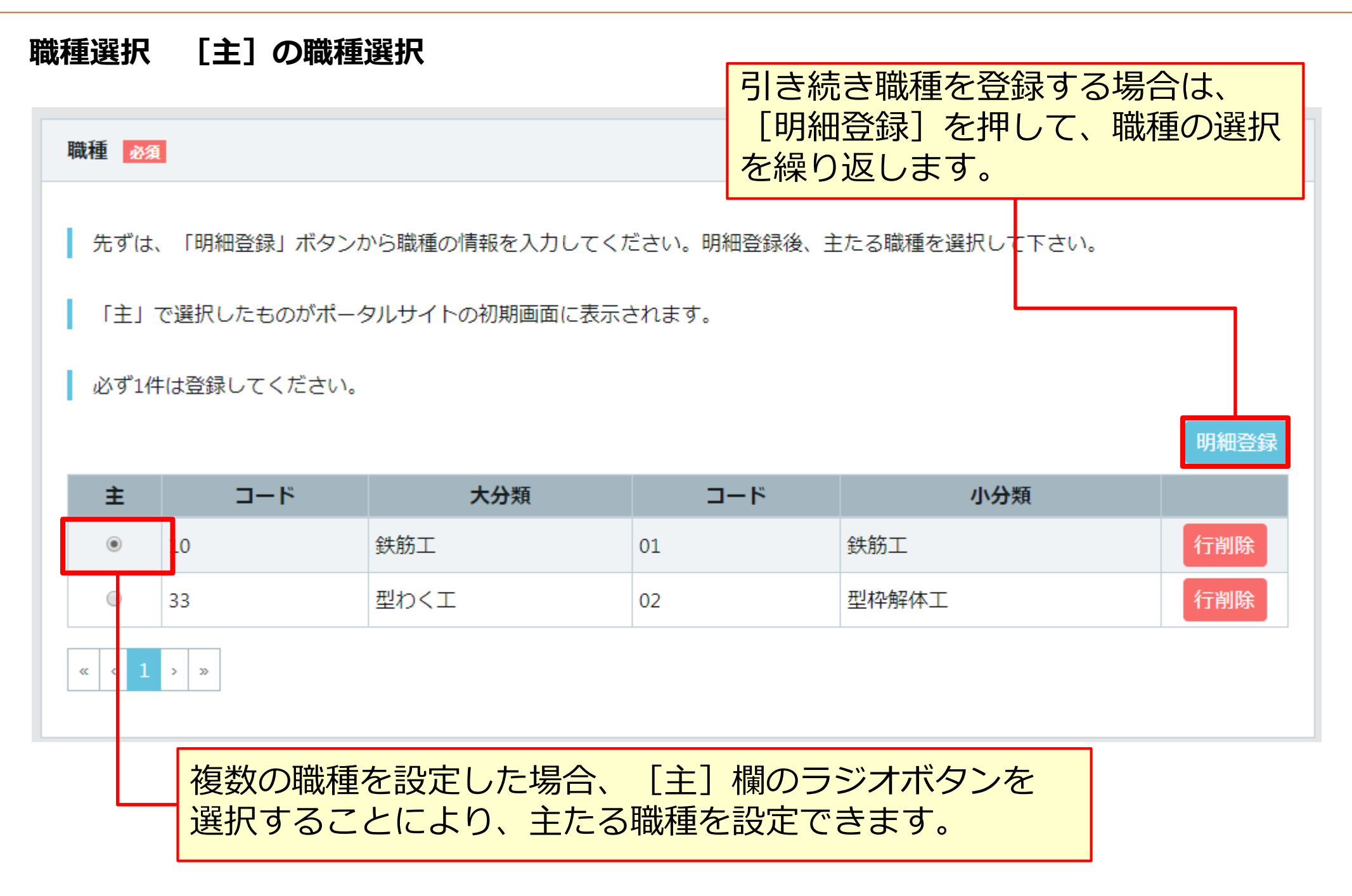

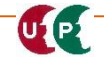

#### 経験等記入

経験等記入欄を入力します。 過去の職歴等を最大50文字まで自由に入力できます。 [所属事業者記入用] に入 力する内容は、所属事業者の担当者に確認のうえ、技能者ご本人が入力します。 入力例:

[技能者本人記入用] とび工事を5年。主な実績として、東京スカイツリーなど [所属事業者記入用] この技能者は、とび工事を5年経験したことを証明します。

|   | 経験等記入                           |
|---|---------------------------------|
|   | 50文字以内で自由に記入してください。<br>技能者本人記入用 |
|   | とび工事を5年。                        |
|   | 所属事業者記入用                        |
|   | この技能者はとび工事を5年経験したことを証明します。      |
| ¢ | 前頁 次頁 → ▲ - 時保存 / / / リア ×キャンセル |

UP

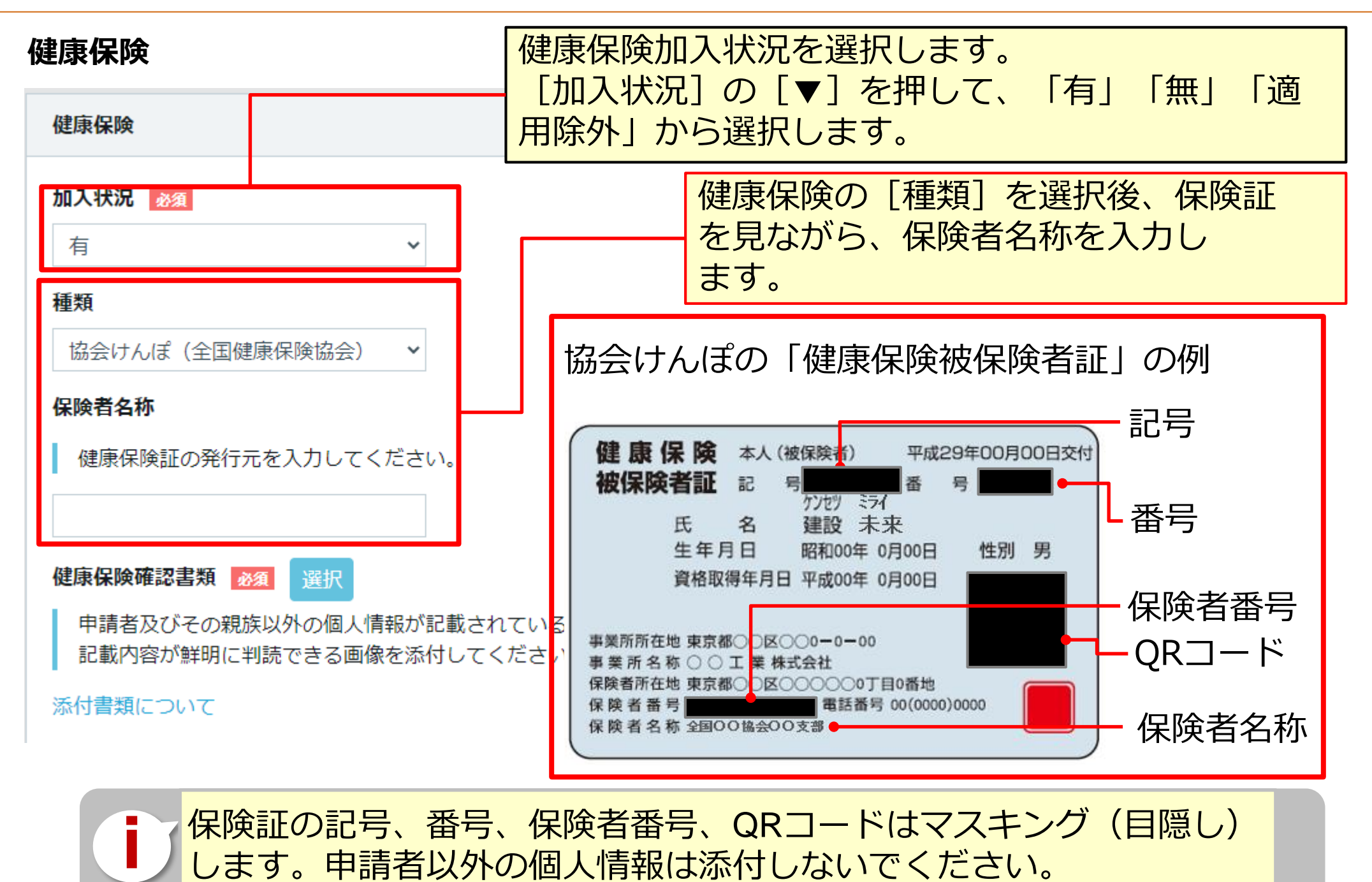

#### 健康保険

| 保険証の保険者名称(交付者     | 名)を確認して               | て、該当ページに進んでください。                                                                                                    |          |
|-------------------|-----------------------|----------------------------------------------------------------------------------------------------|----------|
| 保険者名称(交付者名)       | ページ                   |                                                                                                    |          |
| 00健康保険組合          |                       |                                                                                                    |          |
| 全国健康保険協会〇〇支部      | D20 - 20              |                                                                                                    |          |
| 00共済組合            | P28~29                |                                                                                                    |          |
| 全国健康保険協会船員保険部     |                       | 健康保険 本人(被保険者) 平成29年00月00日交付                                                                                         |          |
| 00市、00区、00町、00村など |                       | 被保険者証記号 日本 番号 日本 日本                                                                                                 |          |
| 00国民健康保険組合        |                       | D20 - 22                                                                                                    | 氏名 建設 未来 |
| OO後期高齢者医療広域連合     | P30 <sup>7</sup> ~ 32 | 生年月日 昭和00年 0月00日 性別 男                                                                                               |          |
| 生活保護受給者(被保険者証なし)  |                       | 資格取得年月日 平成00年 0月00日                                                                                                 |          |
|                   |                       | 事業所所在地 東京都○○区○○0-0-00<br>事業 所名称 ○○工業株式会社<br>保険者所在地 東京都○○区○○○○○○□目0番地<br>保険者番号 電話番号 00(0000)0000<br>保険者名称 全国○○協会○○支部 |          |

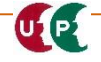

健康保険(健康保険組合、協会けんぽ、船員保険、共済組合の場合)

| 健康保険 加入状況は「有                        | i)を選択してください。                   |          |
|-------------------------------------|--------------------------------|----------|
| ▲<br>有 ✓<br>種類                      | 保険証の保険者名称(交付者名<br>種類を選択してください。 | )を確認し適切な |
| 健康保険組合<br>協会けんぽ(全国健康保険協会)<br>タ類サ済組合 | 保険者名称(交付者名)                    | 種類       |
| 国民健康保険<br>国民健康保険組合 ()等)は入           | 00健康保険組合                       | 健康保険組合   |
| 後期高齢者医療制度<br>船員保険(全国健康保険協会) ~       | 全国健康保険協会〇〇支部                   | 協会けんぽ    |
| 保険者名称 健康保険証の発行元を入力してください。           | 00共済組合                         | 各種共済組合   |
|                                     | 全国健康保険協会船員保険部                  | 船員保険     |
| 健康保険確認書類 必須 選択                      |                                |          |
| 健康保険の情報の登録を                         | しない場合は「毎]を選択してく                | ください     |

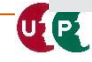

建設キャリアアップシステム ガイダンス 技能者情報登録申請 インターネット申請

## STEP3 登録申請内容の入力

UP

#### 健康保険(健康保険組合、協会けんぽ、船員保険、共済組合の場合)

| 健康保険                                                 | 保険者名称を入力してください。                                                         |
|------------------------------------------------------|-------------------------------------------------------------------------|
| 加入状況 必須                                              | 次に「選択」を押して確認書類を添付してくたさ<br>い。                                            |
| 有 ~                                                  |                                                                         |
| 種類                                                   | 健康保険 本人(被保険者) 平成29年00月00日交付<br>被保険者証記 号 ■■■■■■ 番号 ■■■■■■                |
| 協会けんぽ(全国健康保険協会) 🖌                                    | ケンセツ ミライ<br>氏 名 建設 未来                                                   |
| 保険者名称                                                | 生年月日 昭和00年 0月00日 性別 男                                                   |
| 健康保険証の発行元を入力してください。                                  | 與相以得牛乃日 千成00年 0月00日                                                     |
| 全国〇〇協会〇〇支部                                           | 事業所所在地 東京都○○区○○0-0-00<br>事 業 所 名 称 ○ ○ 工 業 株式会社                         |
| 健康保険確認書類 2027 選択                                     | 保険者所在地 東京都○○区○○○○○□丁目0番地     保険者 番号 ■■■■■■■■■■■■■■■■■■■■■■■■■■■■■■■■■■■ |
| 申請者及びその親族以外の個人情報が記載されている<br>記載内容が鮮明に判読できる画像を添付してください | 保険者名称全国00協会00支部                                                         |
| 添付書類について                                             |                                                                         |

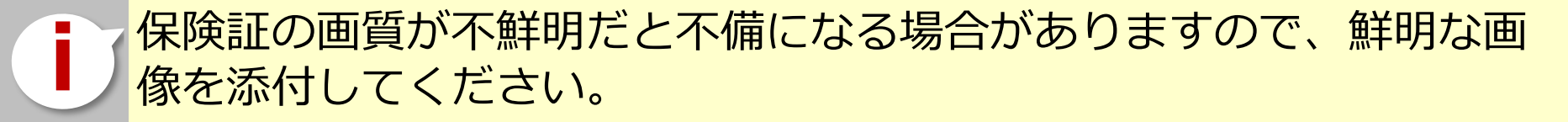

| 健康保険(国民健康保険、国民健康保険              | <b>倹組合、後期高齢者医療制度、生活</b> 條       | <b>呆護受給者の場合)</b> |
|---------------------------------|---------------------------------|------------------|
| 健康保険                            | 加入状況は [適用除外] を選択し               | ,てください。          |
| 加入状況 必須                         |                                 |                  |
| 適用除外理由コード必須 適                   | 保険証の保険者名称(交付者名)<br>種類を選択してください。 | )を確認し適切な         |
|                                 | 保険者名称(交付者名)                     | 種類               |
| <b>種類</b> 健康保険組合 ^              | 00市、00区、00町、00村など               | 国民健康保険           |
| 協会けんぽ(全国健康保険協会) 各種共済組合          | OO国民健康保険組合                      | 国民健康保険組合         |
| 国民健康保険<br>国民健康保険組合<br>後期京院老医療制度 | OO後期高齡者医療広域連合                   | 後期高齢者医療制度        |
| 後期同即有医療制度<br>船員保険(全国健康保険協会)     | 生活保護受給者(保険証なし)                  | 未選択              |
| 保康保険証の発行元を入力してください。             |                                 |                  |

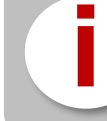

健康保険の情報の登録をしない場合は [無] を選択してください。

健康保険(国民健康保険、国民健康保険組合、後期高齢者医療制度、生活保護受給者の場合)

| 加入  | 状》 | 况必須                             |        |                               |                         |  |
|-----|----|---------------------------------|--------|-------------------------------|-------------------------|--|
| 適   | 用防 | 余外                              | $\sim$ |                               |                         |  |
| 適用  | 除夕 | 外理由コード 必須                       |        | 適用除外理由                        | 名》须                     |  |
| 001 | 1  |                                 |        | けんぽ適用隊                        | 余外承認済 選択                |  |
| 種類  | 適  | 師除外を選択した場合、                     | 適用除    | 外理由を選択し                       | ノます。                    |  |
|     | 保  | と険証の保険者名称をご確認<br>保険者名称(交付者名)    | 認の上っ   | 、自身の適用隙<br><sup>除外理由コード</sup> | 於理由を選択してください。<br>適用除外理由 |  |
| 保険  |    |                                 | 001    |                               | けんぽ適用除外承認済              |  |
|     |    |                                 | 002    |                               | 5人未満個人事業所               |  |
| Ē   |    |                                 | 003    |                               | 常用以外の短時間労働者             |  |
|     |    |                                 | 004    |                               | 日雇労働者                   |  |
|     |    | 〇〇市、〇〇区、〇〇町、〇〇村 _<br>〇〇国民健康保険組合 | 005    |                               | 臨時労働者                   |  |
| 保険  |    |                                 | 006    |                               | 季節的業務                   |  |
| 43  |    |                                 | 007    |                               | 巡業・興業                   |  |
| X   |    |                                 | 008    |                               | 臨時的事業                   |  |
|     |    |                                 | 009    |                               | 個人事業主と家族従事者             |  |
|     |    | 〇〇後期高齢者医療広域連合                   | 010    |                               | 後期高齢者医療対象者              |  |
|     |    | 生活保護受給者(被保険者証なし)                | 011    |                               | 生活保護受給者                 |  |

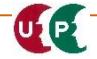

UP

#### 健康保険(国民健康保険、国民健康保険組合、後期高齢者医療制度、生活保護受給者の場合)

| 加入状況 必須                                         | Г        | 保険老々称を入力してください                                          |
|-------------------------------------------------|----------|---------------------------------------------------------|
| 適用除外 ~                                          |          | 保険省名称を入力してくたらい。<br>次に[選択]を押して確認書類を添付してくださ               |
| 適用除外理由コード 必須 適用降                                | 涂外       | しい。                                                     |
| 001 けん                                          | /ສີ່ມ    |                                                         |
| 種類                                              |          |                                                         |
| 国民健康保険 ~                                        |          | 記号番号 OOOO<br>被保険者 ケンヤツ ミライ                              |
| 保険者名称                                           |          |                                                         |
| 健康保険証の発行元を入力してください。                             |          | 1 所 90県00市00町0-0                                        |
| 00市                                             | _        | 世帯主氏名     建設     未来       適用開始年月日     平成〇年〇月〇日          |
| 健康保険確認書類選択                                      |          | 交付年月日     令和〇年〇月〇日     見       保険者番号     ●交付者名     ○○市  |
| 申請者及びその親族以外の個人情報が記載されて<br>記載内容が鮮明に判読できる画像を添付してく | てい<br>ださ |                                                         |
| 添付書類について                                        |          | ※生活保護受給者の場合、保険者名称は空欄のままにしてくたさい。<br>確認書類の添付も必要ありません。<br> |

保険証の画質が不鮮明だと不備になる場合がありますので、鮮明な画像を添付してください。

次に年金保険を入力します。 年金保険

| 年金保険                               | [▼]を押して、正しい加入<br>状況を選択してください。                          |                    |        |  |  |  |
|------------------------------------|--------------------------------------------------------|--------------------|--------|--|--|--|
| 加入状況 必須                            | p (f) C (二) (二) (二) (二) (二) (二) (二) (二) (二) (二)        |                    |        |  |  |  |
| 有 v                                | 加入している年金                                               | 加入状況               |        |  |  |  |
| ■ <b>種類</b><br>■ 厚生年金 <b>~</b>     | 国民年金                                                   | 適用除外               |        |  |  |  |
| 厚生年金事業所名                           | 厚生年金                                                   | 有                  |        |  |  |  |
| ○○建設 (株)                           |                                                        |                    |        |  |  |  |
| 年金保険確認書類 透紅 選択                     | 個人事業主じ、常用労働省が1人から4人まじの事業省に所属している場合、または事業主および一人親方の場合は国民 |                    |        |  |  |  |
| 申請者及びその親族以外の個人情報が記載す               | a 年金を選択してください。                                         |                    |        |  |  |  |
| ■ 記載内容か鮮明に刊読できる画像を添付し(<br>添付書類について | ☆<br>※年金保険の情報の登録をしない場合は「無」を選択してく<br>ださい。               |                    |        |  |  |  |
|                                    |                                                        |                    |        |  |  |  |
|                                    | [▼]を押して、加入して<br>年金を選択します。                              | いる<br>国民年金<br>厚生年金 | ^<br>~ |  |  |  |
| U P c                              |                                                        |                    |        |  |  |  |

#### 年金保険(厚生年金の場合)

UP

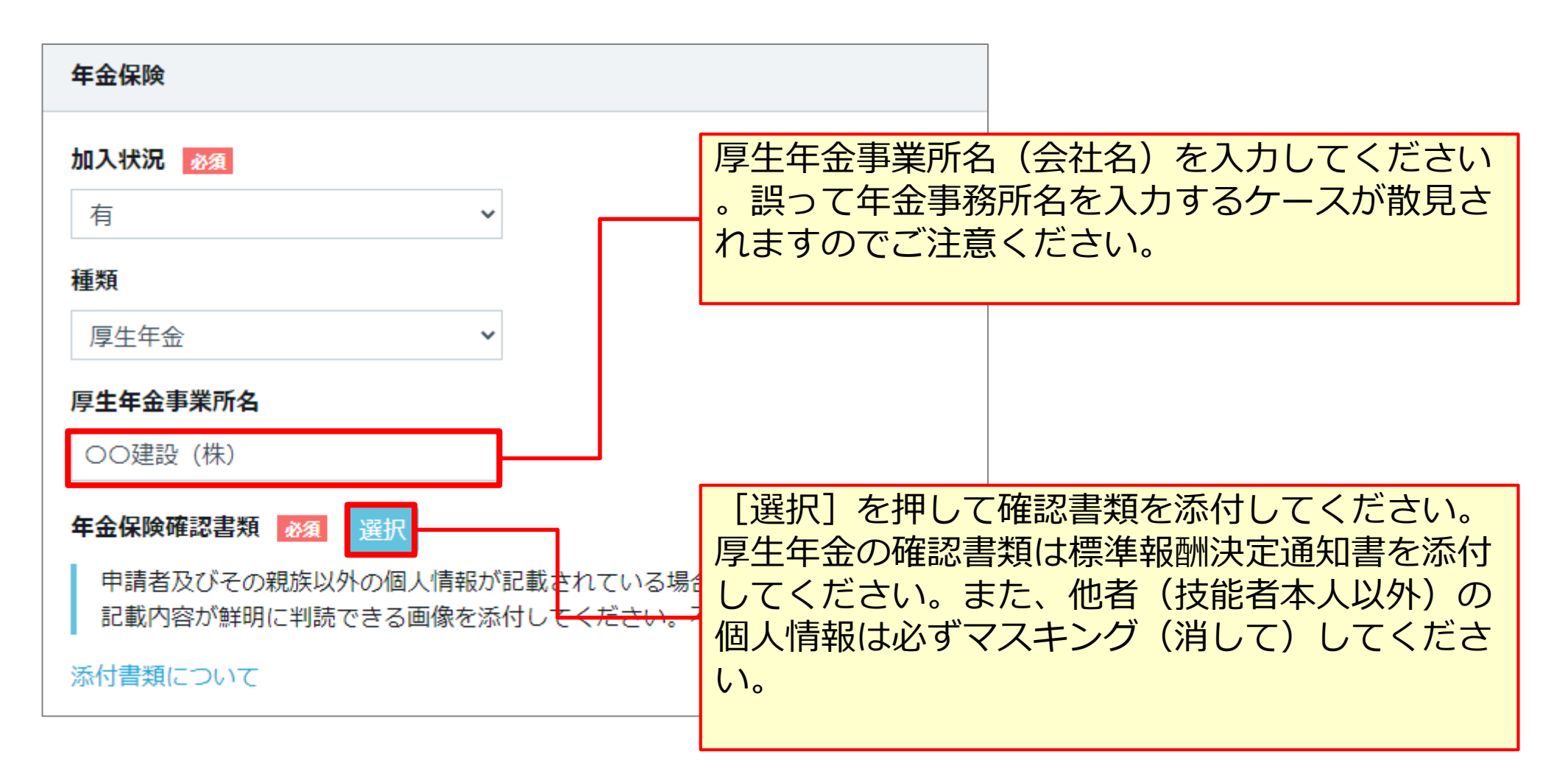

証明書類の画質が不鮮明だと不備になる場合がありますので、鮮明な 画像を添付してください。

#### 年金保険(国民年金の場合)

UP

| 年金保険                       |                    |     |              |             |         |
|----------------------------|--------------------|-----|--------------|-------------|---------|
| 加入状況 必須                    |                    |     |              |             |         |
| 適用除外 ~                     |                    |     |              |             |         |
| 適用除外理由コード 必須               | 適用除外理由             | 名 🚺 | 五            |             |         |
| 021                        | 5 人未満個人            | 人事業 | 所            | 選択          |         |
| 種類                         |                    |     |              |             |         |
| 国民年金~~                     |                    | 適用  | 目除外を選択した場合、  | 適用除外理由を     | を選択します。 |
|                            |                    |     | 年金に加入している理   |             |         |
| 年金保険確認書類選択                 |                    |     | <u>, mai</u> | 田际外栏田进机     |         |
| 申請者及びその親族以外の個人情報が記載されている場合 | は該当箇所は             |     | 適用除外理由コード    | 適用除         | 外理由     |
| 記載内容が鮮明に判読できる画像を添付してください。不 | 「鮮明な書類は            | 02  | 21           | 5 人未満個人事業所  |         |
|                            |                    | 02  | 22           | 常用以外の短時間労働者 |         |
|                            |                    | 02  | 23           | 臨時労働者       |         |
|                            |                    | 02  | 25           | 季節的業務       |         |
|                            |                    | 02  | 26           | 巡業・興業       |         |
| 「遅圯」を畑して確認書類を添付して          | てくだ                | 02  | 27           | 臨時的事業       |         |
|                            |                    | 02  | 28           | 個人事業主と家族従事者 |         |
| この。国民年金の確認書類は年金手腕          | 長 <sup>19</sup> 1禾 | 02  | 29           | 70歳以上被用者    |         |
| _ 険料の領収書を添付してください。 ∈       | また、                | «   | : < 1 > »    |             |         |
| 基礎年金番号は必ずマスキング(消し          | (フ                 |     |              |             |         |
| してください。                    |                    |     |              |             | 閉じる設定   |

#### 雇用保険

UP

次に雇用保険を入力します。

| 雇用保険                                  |                                      |            |               |
|---------------------------------------|--------------------------------------|------------|---------------|
| 加入状况》资源                               | 加入状況で、適用除外を選払                        | 尺しナ        | こ場合           |
| <sup>1</sup><br>雇用保険被保険者番号            | 加入状況 必須                              |            |               |
| 記号(ハイフン(-)や中黒(・)、スラッシュ(/              | 道用除外<br>適用除外理由コード<br>必須              | 適用         | 除外理由名 必須      |
| 被保険者種類・区分                             | 041                                  | 短          | 期雇用 選択        |
|                                       | 雇用保険被保険者番号<br>記号(ハイフン(-)や中黒(・)、スラッシュ |            | 適用除外理由        |
| 雇用保険確認書類 Ma 選択<br>申請者及びその親族以外の個人情報が記載 |                                      | 041<br>042 | 短期雇用<br>短時間雇用 |
| 記載内容が鮮明に判読できる画像を添付し                   | 被保険者種類・区分                            | 043        | 季節労働者         |
|                                       | 雇用保険確認書類選択                           | 045        | 事業主、代表者・役員    |

#### 建設業退職金共済制度

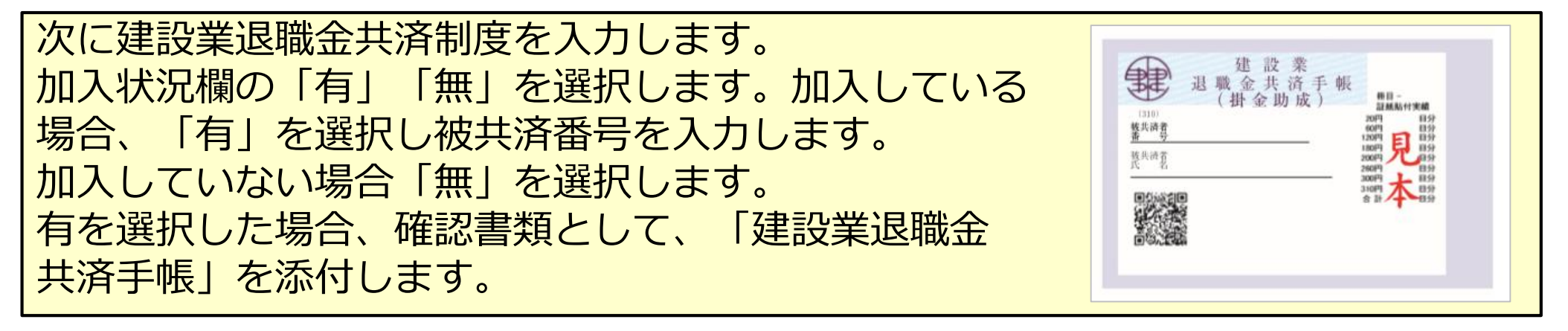

| 建設業退職金共済制度                                                                                   |
|----------------------------------------------------------------------------------------------|
| 加入状況<br>必須<br>有<br>▼<br>被共済者番号                                                               |
| 記号(ハイフン(-)や中黒(・)、スラッシュ(/)等) は入力せずに、詰めて入力してください。                                              |
|                                                                                              |
| 建設業退職金共済制度確認書類 必須 選択                                                                         |
| 申請者及びその親族以外の個人情報が記載されている場合は該当箇所は伏せてから添付をしてください。<br>記載内容が鮮明に判読できる画像を添付してください。不鮮明な書類は、無効となります。 |

#### 中小企業退職金共済制度

次に中小企業退職金共済制度を入力します。加入状況欄の「有」「無」を 選択します。加入している場合、「有」を選択します。加入していない場合「無」 を選択します。有を選択した場合、確認書類として、「中小企業退職金共済手帳」 を添付します。

| 中小企業退職金共済制度                                                                                  |
|----------------------------------------------------------------------------------------------|
| 加入状況 必須                                                                                      |
| ▼                                                                                            |
| 中小企業退職金共済制度確認書類 必須 選択                                                                        |
| 申請者及びその親族以外の個人情報が記載されている場合は該当箇所は伏せてから添付をしてください。<br>記載内容が鮮明に判読できる画像を添付してください。不鮮明な書類は、無効となります。 |
| 添付書類について                                                                                     |

#### 簡略型か詳細型の選択

簡略型(2,500円)で登録をしたい場合は「簡略型登録で申請する」を押して Section5に進んでください。 詳細型(4,900円)で登録をしたい場合は「詳細型登録へ進む」を押して先に進 んでください。

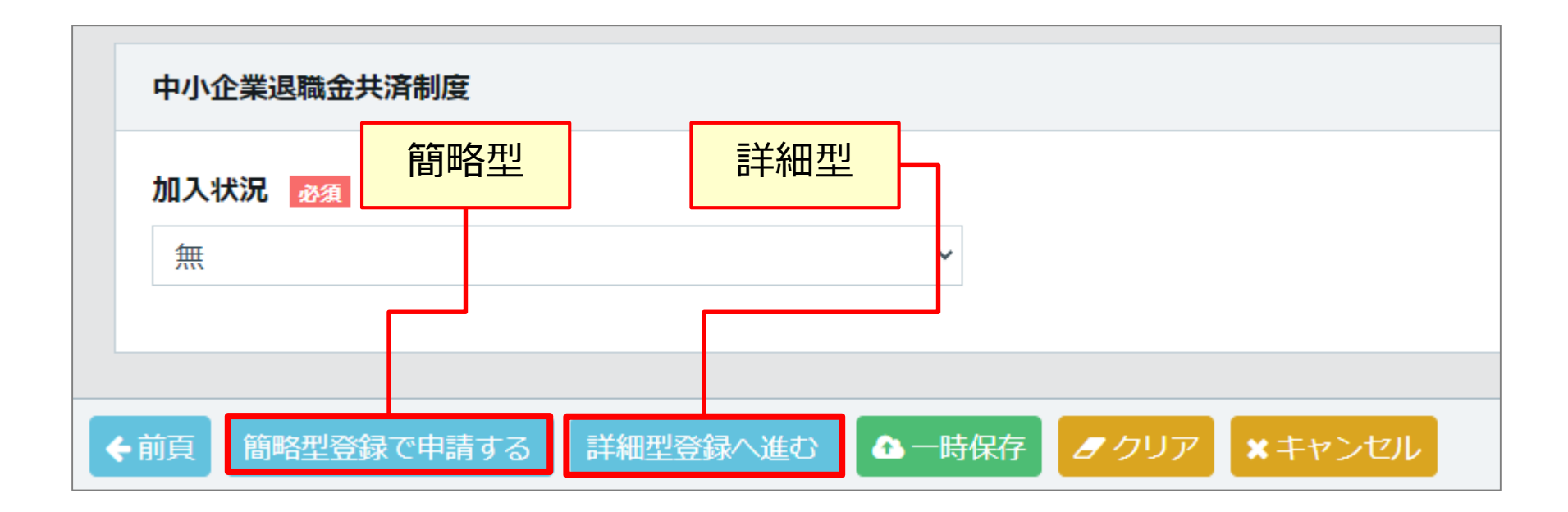

#### 労災保険特別加入

次に労災保険特別加入を入力します。加入している場合、「有」を選択します。また、保険種類を選択し、確認書類を添付します。

| 労災保険特別加入                                                     | 注意点                                                                |
|--------------------------------------------------------------|--------------------------------------------------------------------|
| 加入状況 必須                                                      | <ul> <li>・通常の労災保険や上乗せ保険等ではない</li> <li>・役員等が加入する民間保険ではない</li> </ul> |
| 労災保険『特別加入』の場合のみ、「有」として申請をしてく                                 | ください。                                                              |
| 有                                                            |                                                                    |
| 保険種類                                                         |                                                                    |
| 一人親方である場合は事業者登録が必要です。一人親方の事業                                 | 美者登録は無料です。                                                         |
| 一人親方                                                         | 「一人親方」もしくは「事業主」 を選択してください                                          |
| 労災保険特別加入確認書類 必須 選択                                           |                                                                    |
| 『特別加入』という文言が表記されている書類を添付してくた                                 | ごさい。<br>                                                           |
| 申請者及びその親族以外の個人情報が記載されている場合は認<br>記載内容が鮮明に判読できる画像を添付してください。不鮮明 | 亥当箇所は伏せてから添付をしてください。<br>月な書類は、無効となります。                             |
| 添付書類について                                                     |                                                                    |

#### 健康診断

健康診断の記録を入力します。

健康診断の種類により実施する時期が異なりますので、直近の受診日を入力します。

| 健康診断種別名 |                                                                                           | 健康診断受診日 必須                                                                                                    |                                                                                                    |
|---------|-------------------------------------------------------------------------------------------|----------------------------------------------------------------------------------------------------|----------------------------------------------------------------------------------------------------|
| 一般健康診断  | 選択 クリア                                                                                    |                                                                                                    | 一曲」クリア                                                                                                    |
|         |                                                                                           |                                                                                                    |                                                                                                    |
| 健康診断種別名 |                                                                                           | 健康診断受診日                                                                                                    |                                                                                                    |
|         | 選択クリア                                                                                     |                                                                                                    | 曲 クリア                                                                                                    |
| 健康診断種別名 |                                                                                           | 健康診断受診日                                                                                                    |                                                                                                    |
|         | 選択 クリア                                                                                    |                                                                                                    | 曲 クリア                                                                                                    |
| 健康診断種別名 |                                                                                           | 健康診断受診日                                                                                                    |                                                                                                    |
|         | 選択 クリア                                                                                    |                                                                                                    | 曲 クリア                                                                                                    |
| 健康診断種別名 |                                                                                           | 健康診断受診日                                                                                                    |                                                                                                    |
|         | 選択 クリア                                                                                    |                                                                                                    | 曲 クリア                                                                                                    |
|         |                                                                                           |                                                                                                    |                                                                                                    |
| 健康診断種別名 |                                                                                           | 健康診断受診日                                                                                                    |                                                                                                    |
|         | 選択 クリア                                                                                    | 夕佰                                                                                                    | 日の入力を終えたら                                                                                                    |
|         |                                                                                           | 百块                                                                                                    |                                                                                                    |
|         | 健康診断種別名         一般健康診断種別名         健康診断種別名         健康診断種別名         健康診断種別名         健康診断種別名 | 健康診断種別名       選択       クリア         健康診断種別名       選択       クリア         健康診断種別名       選択       クリア         健康診断種別名       選択       クリア         健康診断種別名       選択       クリア         健康診断種別名       選択       クリア         健康診断種別名       選択       クリア          選択       クリア          選択       クリア          選択       クリア          選択       クリア          選択       クリア | 健康診断種別名     健康診断受診日     必須       一般健康診断種別名     健康診断受診日       健康診断種別名     健康診断受診日       健康診断種別名     健康診断受診日       健康診断種別名     健康診断受診日       健康診断種別名     健康診断受診日       健康診断種別名     健康診断受診日       健康診断受診日     選択       グリア        健康診断受診日        選択     クリア       健康診断受診日        選択     クリア       健康診断受診日        選択     クリア       「        選択     クリア |

#### 健康診断 健康診断選択

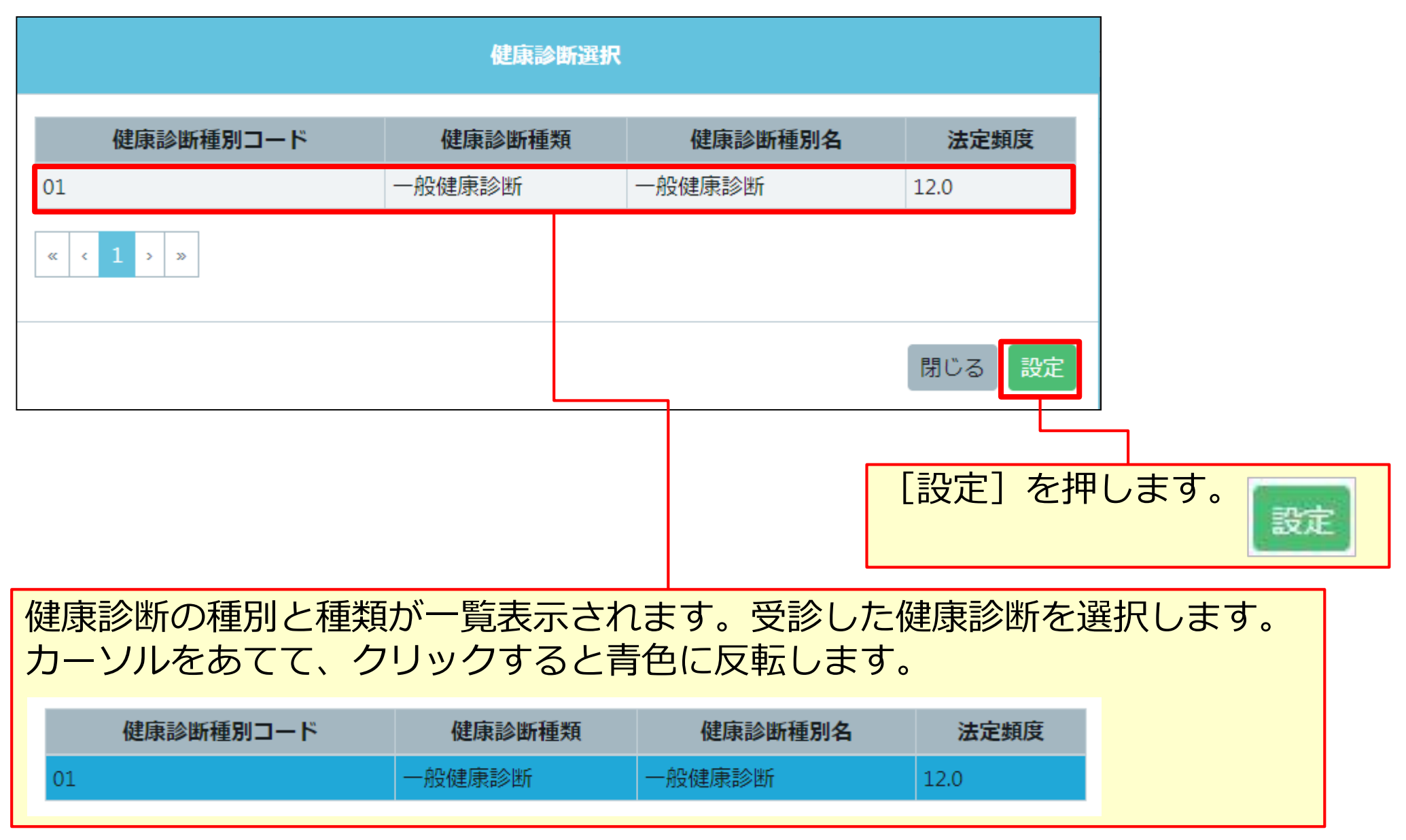

#### 学歴(主任技術者・監理技術者の場合)

学歴

学歴欄を入力します。

[指定学科卒]の[▼]を押して、指定学科の学歴を有無を選択します。

主任技術者となる指定学科を卒業された方はご記入ください。

#### 指定学科卒

UP

本項目については、申請者の申告ペースでの登録になります。そのため、本システムで登録された内容が指定学科であるかを保 証するものではありません。

| 有                                 |          |                                                          |
|-----------------------------------|----------|----------------------------------------------------------|
| 学歴                                | J        | ● 王仕技術者の万でも、指定字科以<br>外を卒業した場合、「学歴」以下                     |
| 高等学校                              |          | の項目の入力は不要です。この場                                          |
| 学校名                               | 学科名      | 合、「指定学科卒」のプルダウン                                          |
| キャリアアップ工業高校                       | 建築学科     | は「無」で迭れしより。                                              |
| 卒業証明書<br>選択<br>中請者及びその親族以外の個人情報が記 | 記載されている場 | ● 指定子科の卒業証明書は、原本を<br>JPGファイルとして保存し、添付<br>してください。         |
| 記載内容が鮮明に判読できる画像を添付                | けしてください。 | <ul> <li>卒業式で受け取る『卒業証書』は</li> <li>、証明書になりません。</li> </ul> |
| ◆前頁 次頁→ ▲一時保存 / クリ                | 各項目の     | D入力を終えたら、「次頁」ボタンを押します。                                   |

#### 保有する登録基幹技能者

保有する登録基幹技能者欄を入力します。 現に有効な登録基幹技能者証をお持ちの方になります。複数の登録基幹技能者証を お持ちの方は複数の登録が可能です。一つ目の設定が完了後、続けて明細登録ボタ ンを押し、二つ目以降を設定します。

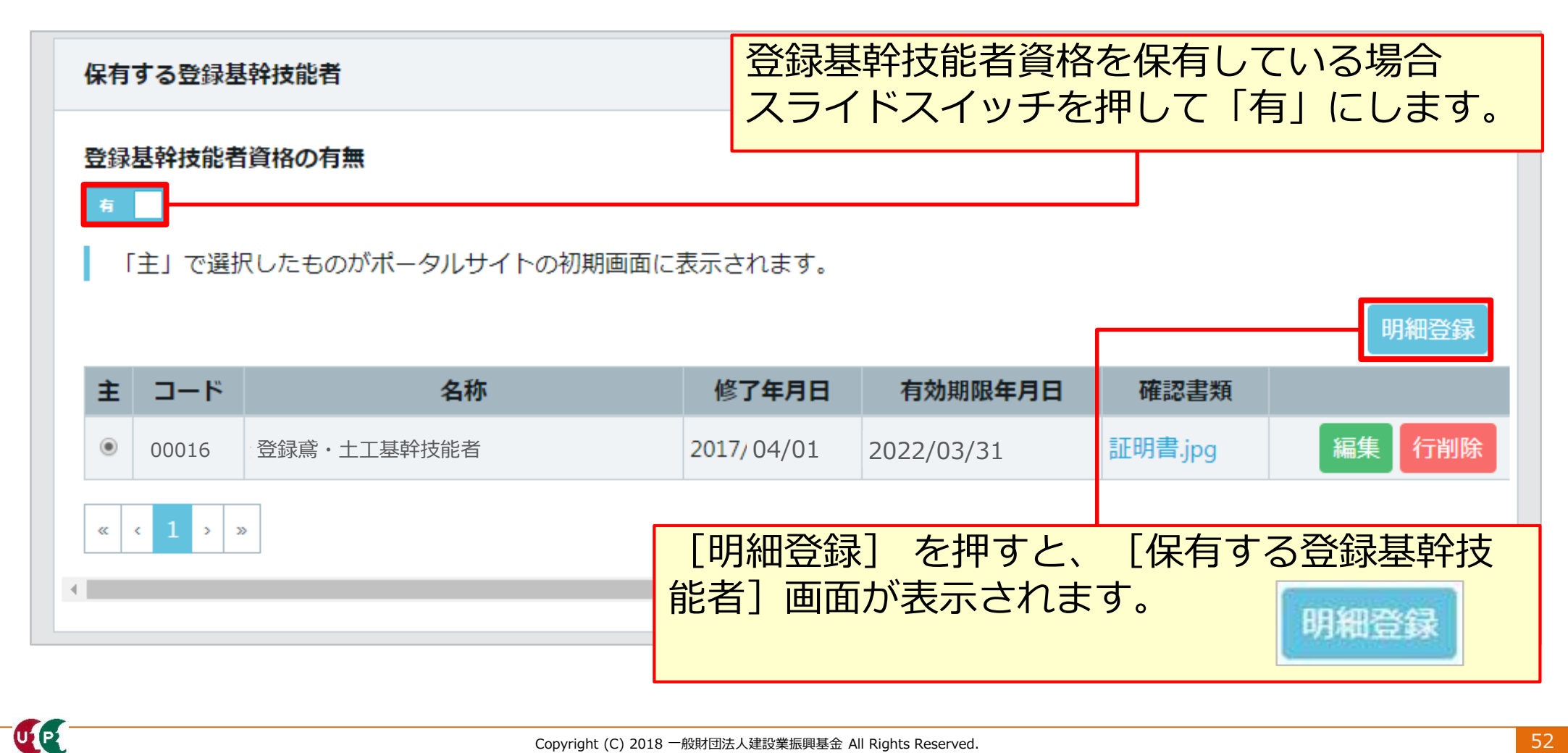

#### 保有する登録基幹技能者 明細登録

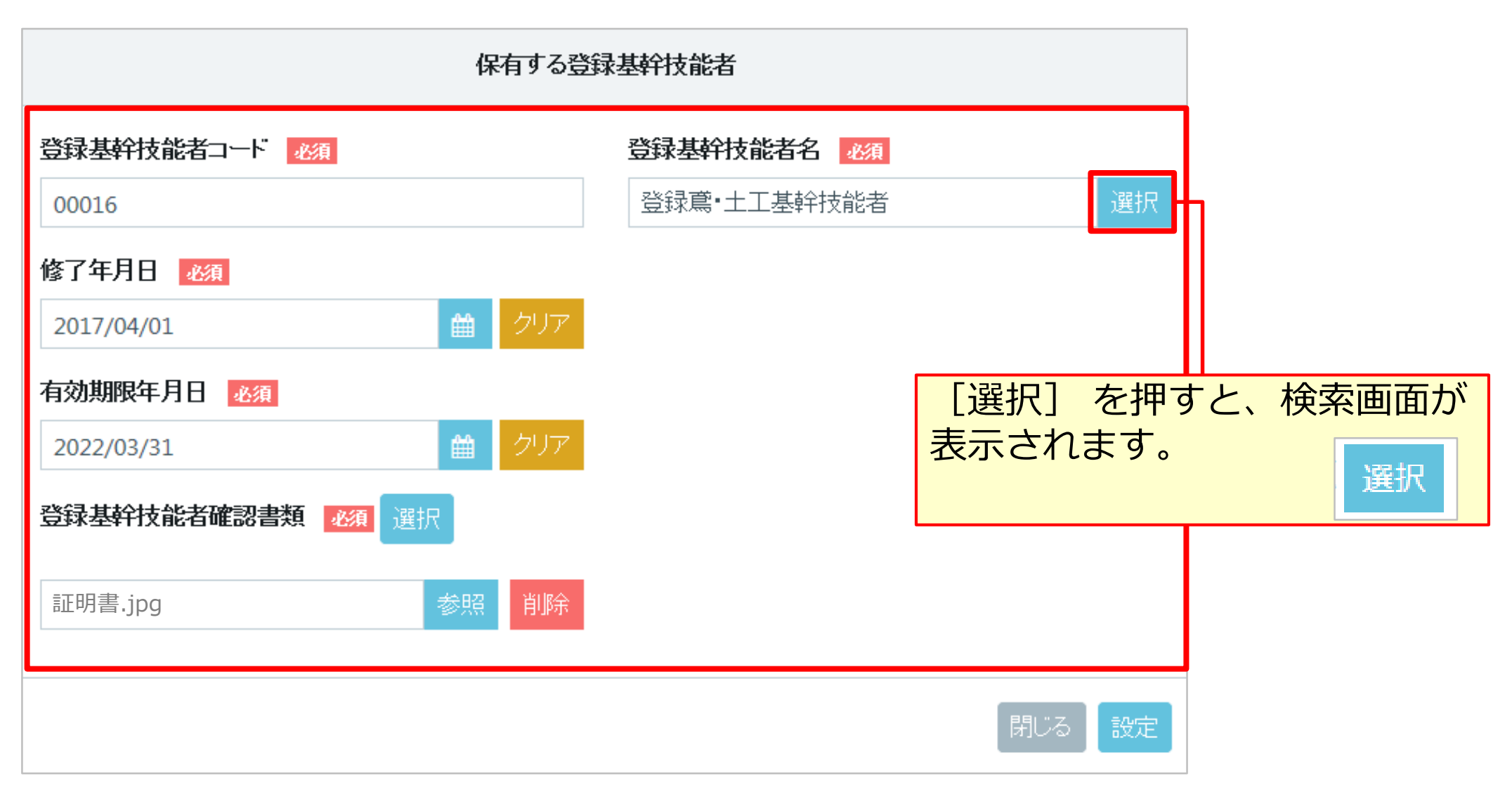

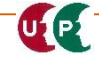

#### 保有する登録基幹技能者 明細登録

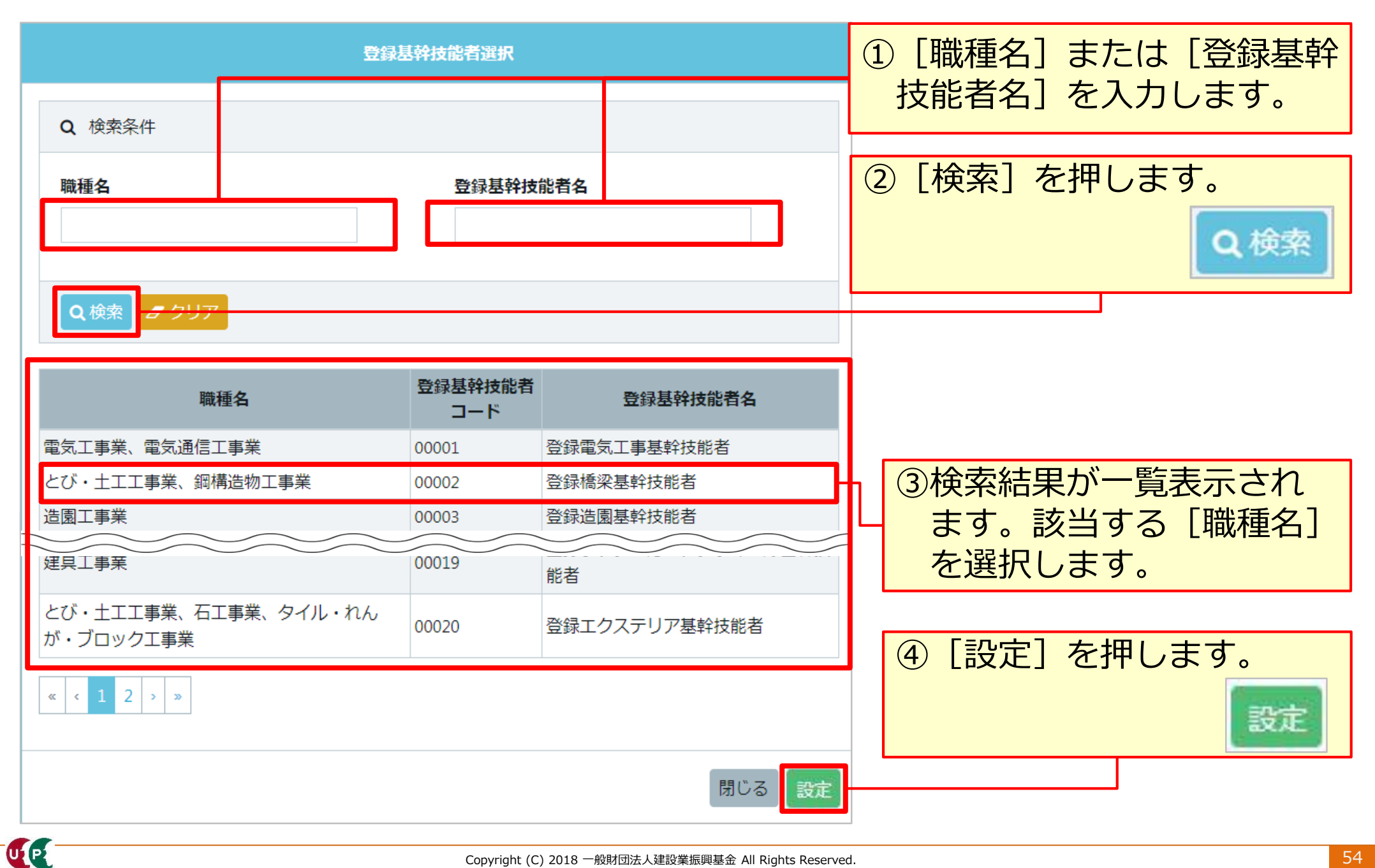

UP

#### 保有する登録基幹技能者 明細登録

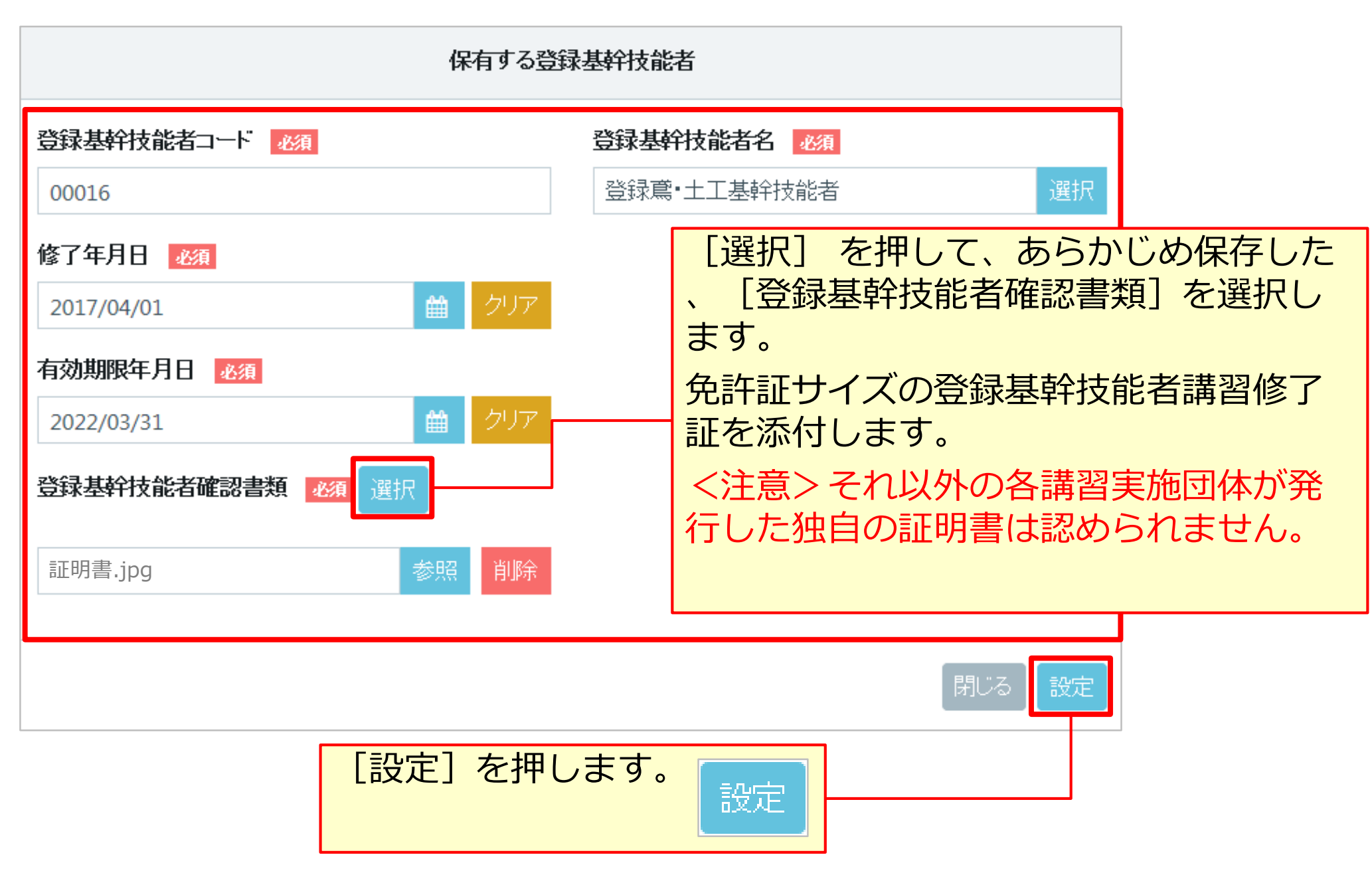

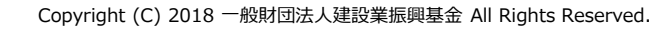

#### 保有資格等

保有資格等を入力します。 複数の資格証をお持ちの方は複数の登録が可能です。一つ目の設定が完了後、続け て明細登録ボタンを押し、二つ目以降を設定します。

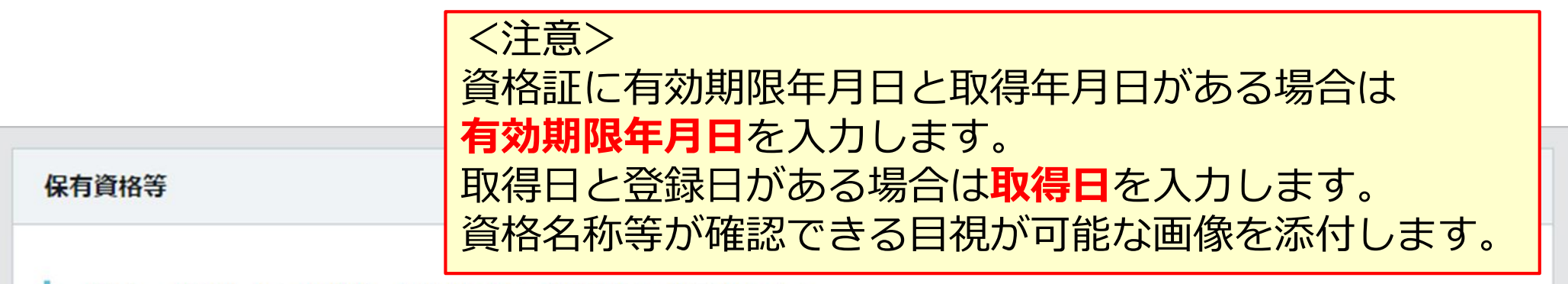

「主」で選択したものがポータルサイトの初期画面に表示されます。

|   |         |        |                  |             |         | 明細登録           |
|---|---------|--------|------------------|-------------|---------|----------------|
| ŧ | コード     | 名称     | 日付の種類            | i 日付        | 確認書類    |                |
| ۲ | 10901   | 1級とび作業 | 取得年月日            | 2010/11/22  | 証明書.jpg | 編集 行削除         |
| 0 | 36001   | 大型自動車  |                  |             | 証明書.jpg | 編集 行削除         |
| « | < 1 > » |        | [明細登録]<br>表示されます | を押すと、<br>-。 | [保有資格]  | 等] 画面が<br>明細登録 |

#### 保有資格等明細登録(該当するコードがある場合)

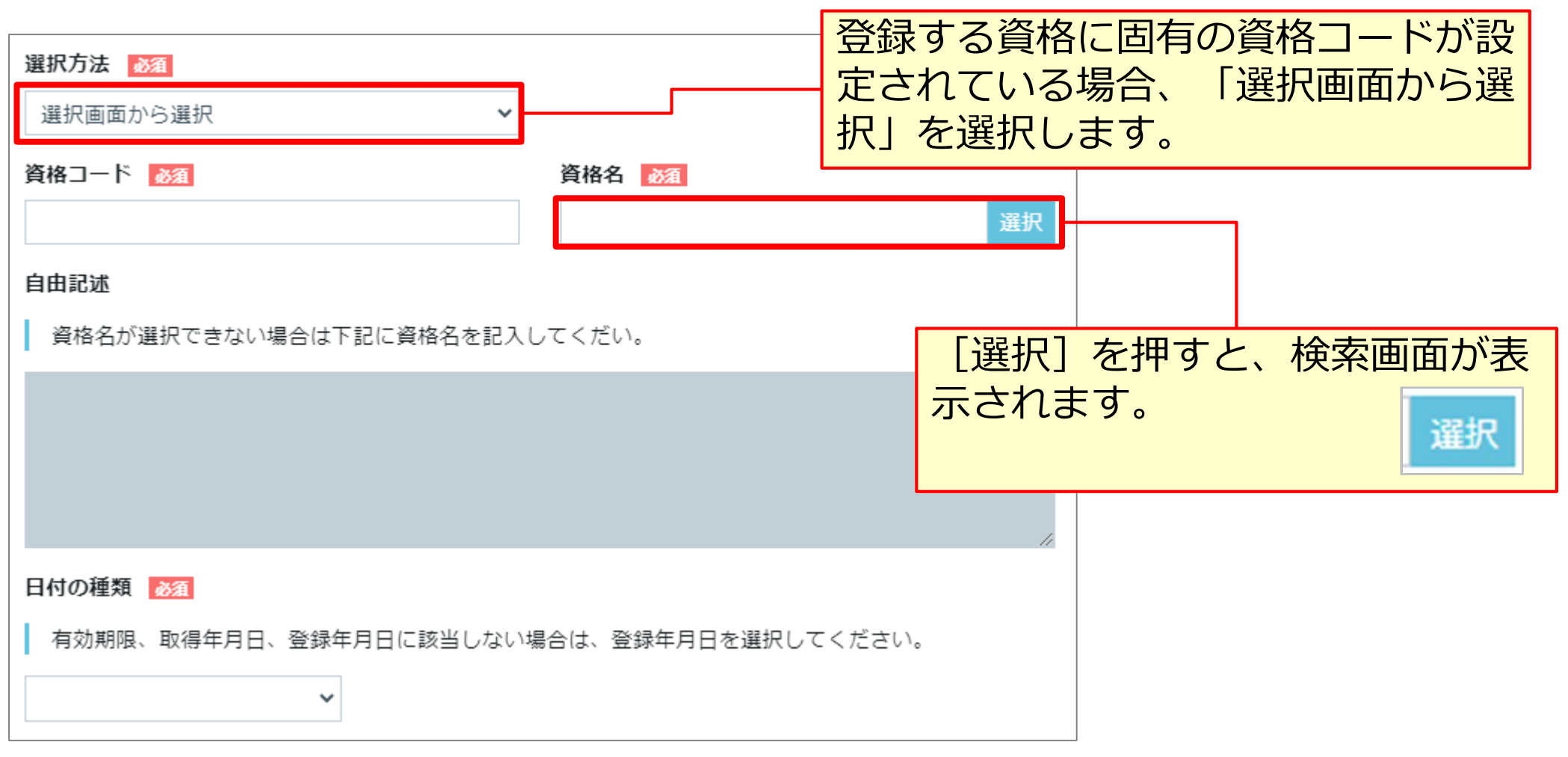

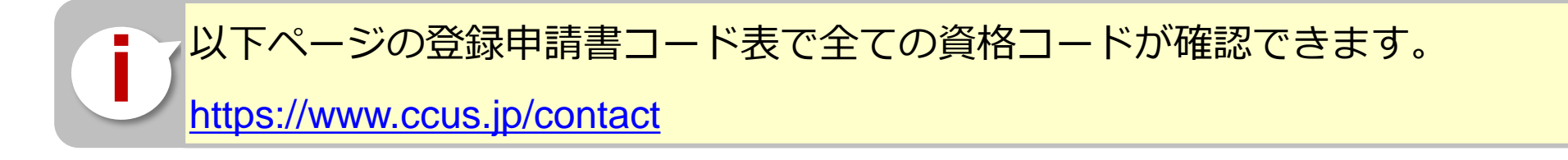

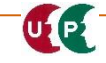

## 保有資格等 明細登録 (該当するコードがある場合)

| 保有資格選択                                                                                                    | <ol> <li>① [大分類]、[中分類]の</li> <li>「▼]を押して 保有資格</li> </ol>                       |
|----------------------------------------------------------------------------------------------------|--------------------------------------------------------------------------------|
| Q 検索条件                                                                                                    | 等の分類を選択します。必                                                                   |
| 大分類 必須     中分類 必須       技能講習     ▼                                                                                                    | 要に応じて [保有資格名]<br>を入力します。                                                       |
| <b>保有資格名</b><br>ボイラー                                                                                                    |                                                                                |
| Q 検索 - クリア                                                                                                    | <ul> <li>② [検索] を押します。何も</li> <li>表示されない場合、保有資</li> <li>枚名を空棚で検索します</li> </ul> |
| 大分類コード         大分類名         中分類コード         中分類名         保有資格コード         保有資格           03         技能講習         001         技能講習         40041         ポイラー取扱 | 俗石を空観し快来します。                                                                   |
| 03     技能講習     001     技能講習     40041     バイラー振付け工事作業                                                                                                    | ③検索結果が一覧表示され<br>ます。該当する保有資格<br>を選択します。                                         |
| 閉じる設定                                                                                                    | ④ [設定] を押します。                                                                  |

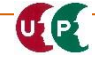

UP

保有資格等 明細登録 (該当するコードがない場合)

| 保有資格等                                                                       | ① [保有資格              | 各等]画                 | 面の   | [選択]   | 方法]<br>ま        |                 |            |
|-----------------------------------------------------------------------------|----------------------|----------------------|------|--------|-----------------|-----------------|------------|
| 選択方法 🕺 🖉                                                                    | から、                  | トヘリ」                 | で进   | 択しま    | 9。              |                 |            |
| 手入力・・                                                                       |                      |                      |      | G      | 有資格選択           |                 |            |
| 資格コード                                                                       |                      | Q 検索条件               |      |        |                 |                 |            |
| 自由記述 必須                                                                     | ,                    | <b>大分類 ₫須</b><br>技能士 |      |        | <b>中分類</b> その他打 | <u>須</u><br>5能士 | •          |
| <ul> <li>② [大分類] を選択すると、</li> <li>[中分類] に「その他」が</li> <li>表示されます。</li> </ul> |                      | 保有資格名                |      |        |                 |                 |            |
|                                                                             |                      | Q検索 20               | ッリア  |        |                 |                 |            |
| 日付の種類                                                                       |                      | 大分類コード               | 大分類名 | 中分類コード | 中分類名            | 保有資格コード         | 保有         |
| <b>•</b>                                                                    |                      | 01                   | 技能士  | 299    | その他技能士          | 29990           | その他技能士(特   |
|                                                                             |                      |                      | 技能士  | 299    | その他技能士          | 29991           | その他技能士 (1糸 |
| 該当するコードかない場合                                                                | 合は、分類こと              |                      | 技能士  | 299    | その他技能士          | 29992           | その他技能士 (2% |
| ▲                                                                           | 尺します。                |                      | 技能士  | 299    | その他技能士          | 29993           | その他技能士 (3% |
|                                                                             |                      |                      | 技能士  | 299    | その他技能士          | 29994           | その他技能士(随   |
| ● [扠肥上]: [29990                                                             | $] \sim 129990$ ]    |                      | 技能士  | 299    | その他技能士          | 29995           | その他技能士(随   |
| ● 「資格・免許] : [3                                                              | 9999                 |                      | 技能士  | 299    | その他技能士          | 29996           | その他技能士(基   |
| ● [技能講習] : 「4                                                               | 9999]                | >                    | 3    |        | を押し             | 、ます             | ,          |
| <ul> <li>● [特別教育] :  5</li> <li>● [その他安全衛生講習]</li> </ul>                    | 9999]<br>] : [69999] |                      |      |        |                 | J               | 閉じる設定      |

#### 保有資格等 明細登録

UP

スライドスイッチを「対象」とした場合、全ての資格証明書類が同一ファイルとなりますので、注意が必要です。

保有資格として、複数の「技能講習」のみを登録する場合は、便利な機能ですが、 「資格・免許」や「特別教育」など複数の区分に分かれる資格を登録する場合、確 認書類が同じものになってしまいます。

スライドスイッチは「対象外」を推奨します。

年月日は必ず選択してくたさい。 確認書類 コード 日付 ŧ 名称 日付の種類 資格証明書(1級 1級建設機械施工技士 建設機械施工技 編集 行削除 30009 取得年月日 2020/02/01 技能講習修了証明書 ۲ ±) .jpg 対象外 技能講習終了証 フォークリフト運転(最大 行削除 0 取得年月日 明書(まとま 編集 40033 2020/01/01 荷重1t以上) ත) jpg 保有資格確認書類 選択 必須 フォークリフトの運転(最 特別教育証明書 編集 行削除 0 取得年月日 50005 2020/03/01 大荷重1t未満) (フォーク).jpg 確認書類 名称 日付の種類 日付 È コード スライドスイッチを 特別教育証明書 **絙住** / 行削除 1級建設機械施工技士 取得年月日 ۲ 30009 2020/02/01 対象に変える (フォーク) .jpg 同一のファイル に置き換わって 技能講習修了証明書 フォークリフト運転(最大 特別教育証明書 40033 取得年月日 2020/01/01 荷車1t以上) しまう (フォーク) jpg 対象 フォークリフトの運転(最 特別教育証明書 編集 行削除 取得年月日 0 50005 2020/03/01 保有資格確認書類 選択 大荷重1t未満) (フォーク) .jpg

#### 保有資格等 明細登録

UP

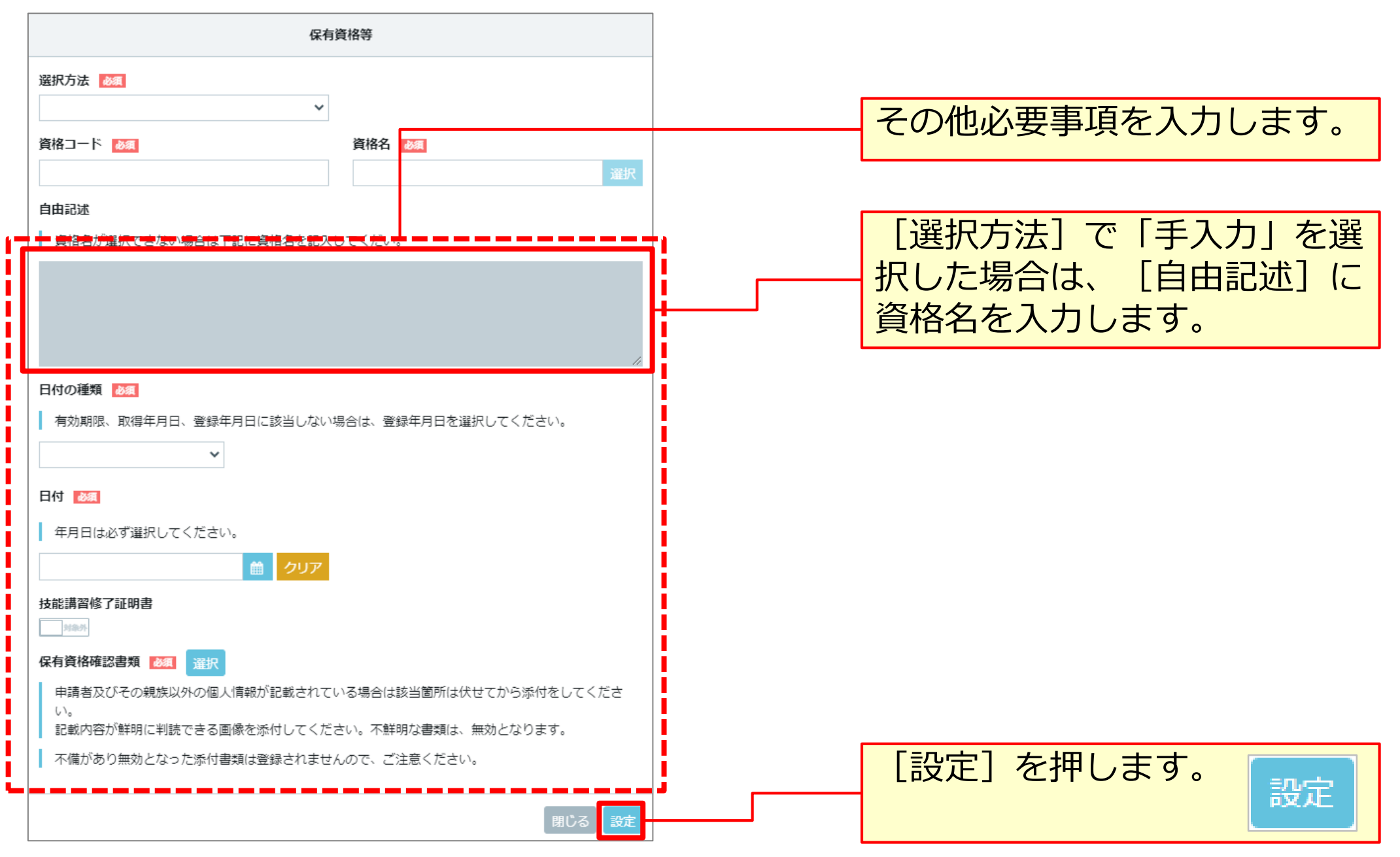

#### 保有資格等 明細登録

## 以下に、よく利用される資格コードの一部を紹介します。コード表を参照。

| ]-卜、番号  | 資格名称                                                              |
|---------|-------------------------------------------------------------------|
| 10601   | 1級大工工事作業技能士                                                       |
| 10901   | 1級とび作業技能士                                                         |
| 11001   | 1級左官作業技能士                                                         |
| 11701   | 1級型枠工事作業技能士                                                       |
| 11811   | 1級鉄筋施工技能士(組み立て)                                                   |
| 11801   | 1級鉄筋施工技能士(施工図)                                                    |
| 120 * * | 1級 * * 防水工事作業技能士<br>(アスファルト、防水等の詳細な区分は<br>コード表を確認してください)          |
| 122 * * | 1級**仕上げ工事作業技能士<br>(プラスティック系床、カーペット系等<br>の詳細な区分はコード表を確認してくだ<br>さい) |
| 12401   | 1級金属製カーテンウォール工事作業技能士                                              |
| 12501   | 1級ビル用サッシ施工作業技能士                                                   |

| ]-卜 番号 | 技能講習 資格名称                                |
|--------|------------------------------------------|
| 40005  | 地山の掘削および土止め支保工作業主任者                      |
| 40006  | 地山の掘削作業主任者(旧)                            |
| 40011  | 足場の組立て等作業主任者                             |
| 40019  | 木造建築物の組立て等作業主任者                          |
| 40026  | 有機溶剤作業主任者                                |
| 40035  | 車両系建設機械 (整地・運搬・積み込み用及び掘削用) 運転 (機体重量3t以上) |
| 40040  | 玉掛け(つり上げ荷重1t以上のクレーン)                     |

| ]-卜、番号 | 特別教育 資格名称                                       |
|--------|-------------------------------------------------|
| 50001  | 研削といし・自由研削といしの取替・取替時試運転                         |
| 50003  | アーク溶接                                           |
| 50020  | 高所作業車の運転(作業床の高さ10m未満)                           |
| 50024  | クレーンの運転(つり上げ荷重5t未満およびつり上げ荷重5t以上の跨線テルハ)          |
| 50052  | 足場の組立て、解体または変更の作業(地上または堅固な床上における補助作業の<br>業務を除く) |

| ]-卜、番号 | その他安全衛生講習 資格名称                |
|--------|-------------------------------|
| 60008  | 車両系建設機械運転業務従事者安全衛生教育(安衛法第60条) |
| 60009  | ローラー運転業務従事者安全衛生教育(安衛法第60条)    |
| 60010  | 丸のこ等取扱い作業従事者教育(安衛法第60条)       |

#### 研修等の受講履歴

| 研修等を入力しま | す。       |                     |     |
|----------|----------|---------------------|-----|
| ①公共職業訓練、 | ②認定職業訓練、 | ③業界団体が実施した講習等の取り組み、 | ④元請 |
| 事業者が独自に実 | 施している教育な | ことの取り組みが該当します。      |     |

#### 研修等の受講履歴

「主」で選択したものがポータルサイトの初期画面に表示されます。

|   | 主                                | 研修名 (団体・会社名)           | 受講年月日      |                                                                                                    | 確認書類 |        |
|---|----------------------------------|------------------------|------------|----------------------------------------------------------------------------------------------------|------|--------|
|   | ۲                                | 熱中症予防指導員研修(キャリアアップ工務店) | 2015/04/15 |                                                                                                    |      | 編集 行削除 |
| • |                                  |                        |            | 研修等の受講履歴<br>研修名(回体・会社名) <u>※</u><br>                                                                                                    |      |        |
|   | [明細登録]ボタンを押します。                  |                        |            | <ul> <li>● クリア</li> <li>研修受講履歴確認書類 選択</li> <li>申請者及びその親族以外の個人情報が記載されている場合は該当箇所は伏せてから添付をしてください。</li> <li>記載内容が鮮明に判読できる画像を添付してください。不鮮明な書類は、無効となります。</li> </ul> |      |        |
|   | 研修名および受講年月日の人力と<br>、確認書類の選択をします。 |                        |            |                                                                                                    |      | 閉じる 設定 |

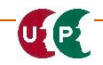

明細登録

#### 内容確認へ

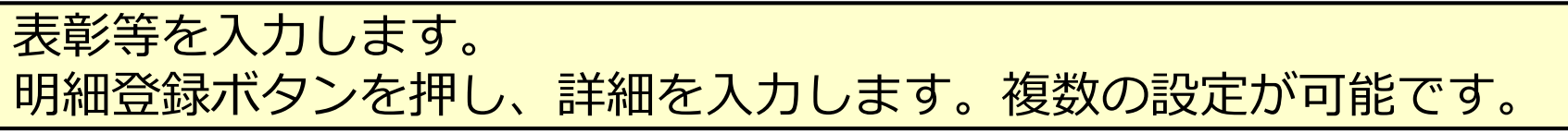

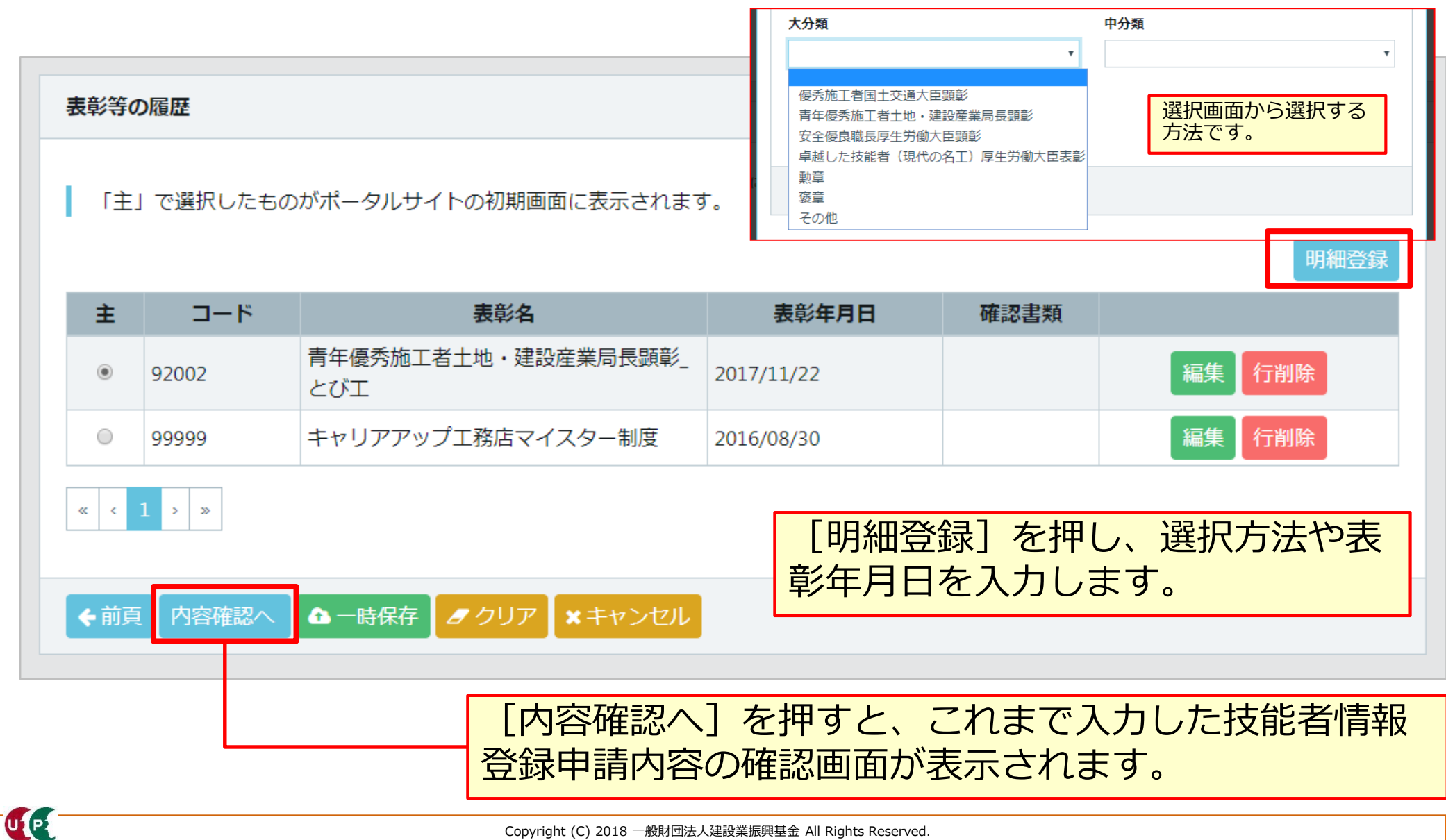

#### 表彰等の履歴(手入力する場合)

UP

| 表彰等の履歴を手入力する場合です。          |                                    |  |  |  |  |  |
|----------------------------|------------------------------------|--|--|--|--|--|
| 表彰等の履歴                     |                                    |  |  |  |  |  |
| 選 <b>択方法 ◎须</b><br>手入力 ▼   |                                    |  |  |  |  |  |
| 表彰コード <u>必須</u><br>99999   | <b>表彰名 必須</b><br>キャリアアップ工務店マイスター制度 |  |  |  |  |  |
| <b>表彰年月日</b><br>2016/08/30 | 該当するコードがない場合は、 [表彰名] を             |  |  |  |  |  |
| 表彰確認書類選択                   |                                    |  |  |  |  |  |
| 証明書.jpg 参照 削除              |                                    |  |  |  |  |  |
|                            | 閉じる 設定                             |  |  |  |  |  |

以上で、Section4を終わります。